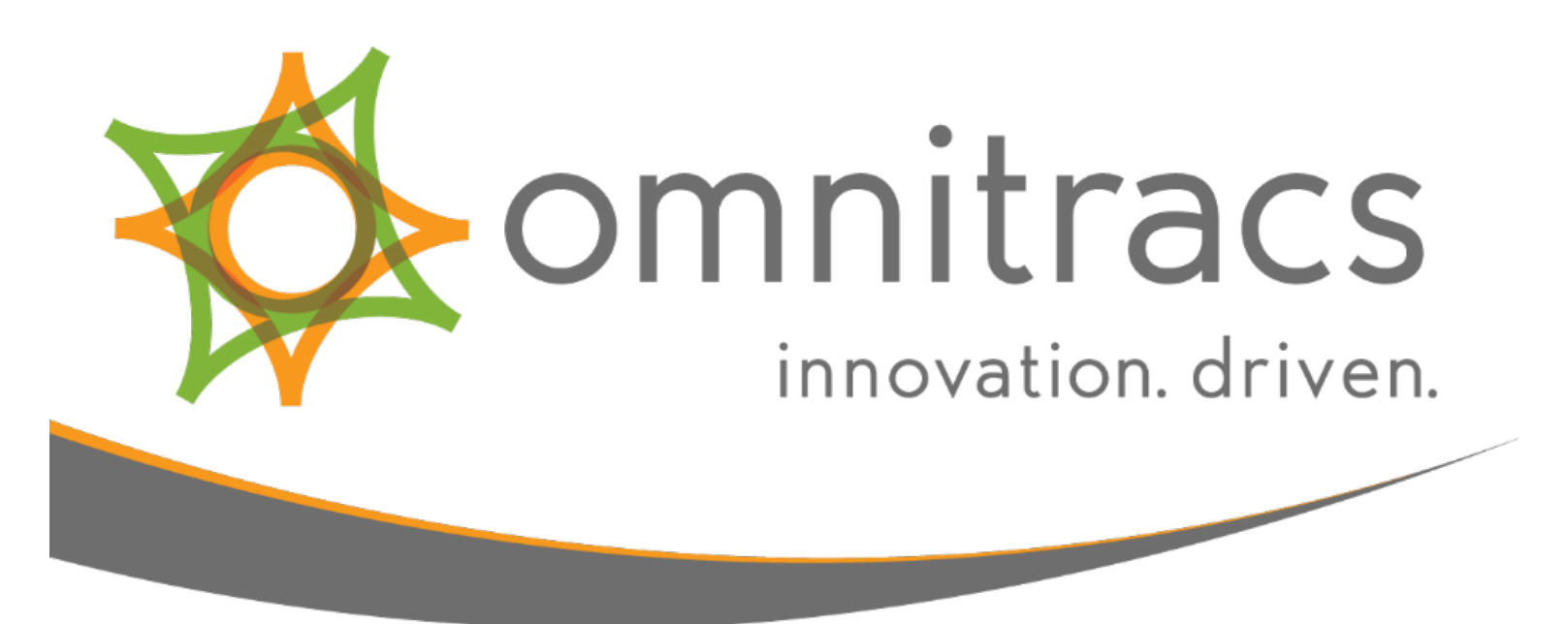

# Sentinel

# Omnitracs Canada Mobile TruckMate Integration

January 2018

Omnitracs, LLC 717 N. Harwood Street, Suite 1300 Dallas, TX 75201 U.S.A.

© 2014-2018 Omnitracs Canada, Inc. All rights reserved.

Omnitracs is a trademark of Omnitracs, LLC. All other trademarks are the property of their respective owners.

Omnitracs endeavors to ensure that the information in this document is correct and fairly stated, but Omnitracs is not liable for any errors or omissions. Published information may not be up to date, and it is important to confirm current status with Omnitracs.

This technical data may be subject to U.S. and international export, re-export or transfer (export) laws. Diversion contrary to U.S. and international law is strictly prohibited.

Specifications subject to change without notice.

January 2018

# Contents

| Sentinel Install Instructions              | 7  |
|--------------------------------------------|----|
| Downloading Sentinel                       | 7  |
| Running the Installer                      | 7  |
| Installing the Sentinel schema in SQL Exec | 9  |
| Creating an Instance of Sentinel           | 11 |
| Omnitracs Canada Mobile Configuration      | 14 |
| Connecting to the Web Service              | 14 |
| Proxy                                      | 15 |
| Web Service Max Results                    | 15 |
| Unplanned Stops                            | 15 |
| Trip Summary                               | 15 |
| Omnitracs Canada Mobile Import             | 16 |
| TruckMate Configuration                    | 16 |
| TruckMate Direct                           | 17 |
| TruckMate API                              | 17 |
| TruckMate General                          | 18 |
| Save TLORDER Options                       | 19 |
| Dispatch Email                             | 19 |
| Space Left                                 | 19 |
| Notes                                      | 19 |
| Same Day                                   | 21 |
| COD /Cash Collect                          | 21 |
| Bill Details                               | 21 |
| Bill Details Delivery                      | 22 |
| Mobile Device                              | 23 |
| Update Pickup Info (Depricated)            | 23 |
| New Pickups (AdHoc)                        | 23 |
| Custom Fields                              | 24 |

| Accessorial Charges Map                                       | 25  |
|---------------------------------------------------------------|-----|
| Configure Order Details                                       | 25  |
| Rescode Map                                                   | 26  |
| Enroute                                                       | 26  |
| Delivery Times                                                | 26  |
| Returns                                                       | 27  |
| Trace Number                                                  | 28  |
| Trip Options                                                  | 29  |
| Waiting Events                                                | 30  |
| Terminal Status Codes                                         | 31  |
| Login Events                                                  | 32  |
| Trailer Spotting Codes                                        | 32  |
| New/Cancel Stop Mobile Notifications                          | 33  |
| Customer Consolidation Exceptions                             | 34  |
| Geo Fencing                                                   | 34  |
| OSD                                                           | 35  |
| Microdea Configuration                                        | 36  |
| Proxy                                                         | 36  |
| Signature Image                                               | 36  |
| Proof of Delivery                                             | 37  |
| OS&D                                                          | 38  |
| Order Image                                                   | 38  |
| Messaging Configuration                                       | 39  |
| SMTP Routing                                                  | 39  |
| General                                                       | 39  |
| Email Address Map                                             | 39  |
| Day-to-Day Operation                                          | 40  |
| Starting the Service                                          | 41  |
| Additional Configuration                                      | 41  |
| Exporting the Log                                             | 42  |
| MAY CONTAIN U.S. AND INTERNATIONAL EXPORT CONTROLLED INFORMAT | ION |

| Searching the Log                                                | 45 |
|------------------------------------------------------------------|----|
| Custom Code                                                      | 46 |
| CUSTOM_DELIVERY_NOTES & CUSTOM_PICKUP_NOTES                      | 46 |
| CUSTOM_GET_NEXT_TRIP                                             | 46 |
| CUSTOM_ORDER_USER_FIELDS                                         | 47 |
| CUSTOM_HANDLE_PICKUP_ITEMS                                       | 48 |
| CUSTOM_PICKUP_AFTER_ITEMS                                        | 48 |
| CUSTOM_SAME_DAY                                                  | 49 |
| CUSTOM_STOP_COMPLETE                                             | 49 |
| CUSTOM_BILLABLE_ITEMS                                            | 50 |
| CUSTOM_ITEM_CODE                                                 | 50 |
| CUSTOM_ORDER_COD                                                 | 51 |
| CUSTOM_RETURNS                                                   | 51 |
| CUSTOM_GET_RETURNS                                               | 52 |
| CUSTOM_GET_TRIP_BILLS                                            | 52 |
| CUSTOM_GET_SAME_STOPID                                           | 53 |
| GET_BILL_DETAILS                                                 | 53 |
| GET_ORDER_REQUIRED                                               | 53 |
| GET_STOP_REQUIRED                                                | 54 |
| CUSTOM_UPDATE_PICKUP_ORDER_DETAILS                               | 54 |
| CUSTOM_UPDATE_PICKUP_DETAILS                                     | 55 |
| CUSTOM_GET_UNHANDLED_BILL_DETAILS                                | 56 |
| CUSTOM_UPDATE_DELIVERY_ORDER_DETAILS                             | 57 |
| CUSTOM_UPDATE_DELIVERY_DETAILS                                   | 58 |
| CUSTOM_UPDATE_DELIVERY_DETAIL_ITEMS                              | 58 |
| HANDLE_BILL_DETAIL_ITEMS                                         | 59 |
| CLEAR_BILL_DETAIL_ITEMS                                          | 59 |
| GET_START_END                                                    | 60 |
| PURGE_TABLES                                                     | 60 |
| CUSTOM_BILL_STATUS_CHANGE                                        | 60 |
| MAY CONTAIN U.S. AND INTERNATIONAL EXPORT CONTROLLED INFORMATION |    |

| UPDATE_CUBE_DATA61        |
|---------------------------|
| INSERT_OSD61              |
| IS_WAS_TRIP_SENT62        |
| CUSTOM_UPDATE_CUSTPROBILL |
| CUSTOM_WAITING_ACTIONS62  |
| Sentinel Tables           |
| BILLABLE_ITEMS64          |
| BILL_EVENT64              |
| DISPATCH_EVENT            |
| IMAGE_JOBS65              |
| LOG66                     |
| LOGIN_EVENT67             |
| NEXT_TRIP_WAIT68          |
| RETURNS                   |
| ROUTE_STOP70              |
| TRIP_BILLS71              |
| TRIP_SUMMARY72            |
| UNPLANNED_STOPS73         |
| WAITING_EVENTS75          |
| BILL_DETAILS75            |
| BILL_DETAIL_ITEMS76       |
| STOP_EVENTS               |
| Contact Us                |

# **Sentinel Install Instructions**

## **Downloading Sentinel**

- Navigate to <a href="http://ftp.shawtracking.ca/general/ShawMobile/Sentinel">http://ftp.shawtracking.ca/general/ShawMobile/Sentinel</a>.
- The login credentials are:
- Username: trackinguest
- Password: tracking
- Download the latest version of Sentinel as indicated by Omnitracs Canada.
- Run the Sentinel Installer.

## **Running the Installer**

Select Your Language:

| Installer Language        |
|---------------------------|
| Please select a language. |
| English                   |
| OK Cancel                 |

Check beside "Required Files" to install all components:

| <b>;</b>                                                        | Sentinel Setup                     | ↔                                 | -                                         |                    | ×    |
|-----------------------------------------------------------------|------------------------------------|-----------------------------------|-------------------------------------------|--------------------|------|
| Choose Components<br>Choose which features of Sen               | tinel you want to install.         | 3                                 | <b>o</b> r                                | nnit               | racs |
| Check the components you wa<br>install. Click Next to continue. | ant to install and uncheck the con | nponents you                      | ı don't wa                                | ant to             |      |
| Select components to install:                                   | Required Files                     | Position<br>over a c<br>see its d | ion<br>your mou<br>omponen<br>lescription | ise<br>It to<br>1, |      |
| Space required: 32.6MB                                          |                                    |                                   |                                           |                    |      |
| Nullsoft Install System v3.0b1 —                                |                                    | Next >                            |                                           | Cance              | el   |

Choose the destination folder:

| <b>(</b>                                                                              | Sentinel Setup                                                            | +              | - 🗆 🗙          |
|---------------------------------------------------------------------------------------|---------------------------------------------------------------------------|----------------|----------------|
| Choose Install Location<br>Choose the folder in which to in                           | nstall Sentinel.                                                          | 7              | omnitracs      |
| Setup will install Sentinel in the<br>and select another folder. Click                | following folder. To install in a d<br>Install to start the installation. | ifferent folde | r, dick Browse |
| Destination Folder                                                                    | nitracs\Sentinel                                                          |                | Browse         |
| Space required: 32.6MB<br>Space available: 31.0GB<br>Nullsoft Install System v3.0b1 — | < Back                                                                    | Install        | Cancel         |

Choose a Start Menu folder for the Sentinel shortcuts:

| ð                                              | Sentin                                             | el Setup            | <b>+</b>        | _ 1        | ×      |
|------------------------------------------------|----------------------------------------------------|---------------------|-----------------|------------|--------|
| Choose Start Menu                              | Folder                                             |                     |                 | 4          |        |
| Choose a Start Menu                            | folder for the Sentinel sl                         | nortcuts.           | *               | om         | nitrac |
| Select the Start Menu<br>can also enter a name | folder in which you wou<br>to create a new folder. | ld like to create t | the program's s | shortcuts. | You    |
| Sentinel                                       |                                                    |                     |                 |            |        |
| 7-Zip                                          |                                                    |                     |                 |            | ~      |
| Accessibility                                  |                                                    |                     |                 |            |        |
| Accessories<br>Administrative Tools            |                                                    |                     |                 |            |        |
| Classic Shell                                  |                                                    |                     |                 |            |        |
| CnPack IDE Wizards                             |                                                    |                     |                 |            |        |
| CodeSite 5                                     | alt i                                              |                     |                 |            |        |
| Debeny Quick PDE Li                            | n Client                                           |                     |                 |            |        |
| Embarcadero InterBa                            | ase XE7                                            |                     |                 |            |        |
| Embarcadero RAD St                             | udio 10.1 Berlin                                   |                     |                 |            | ×      |
| Do not create sho                              | rtcuts                                             |                     |                 |            |        |
| Jullsoft Install System v.                     | 3.0b1                                              |                     |                 |            |        |
|                                                |                                                    |                     |                 |            |        |
|                                                |                                                    |                     |                 |            |        |

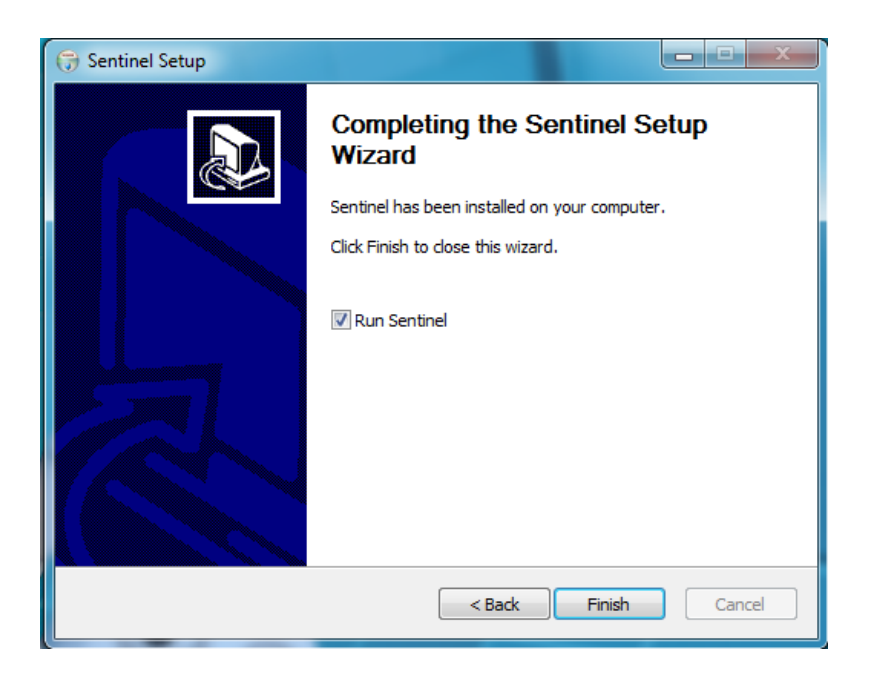

You have now completed the Sentinel Install. Select "Finish"

## Installing the Sentinel schema in SQL Exec

Sentinel has its own schema that will be installed on the TruckMate database. It consists of a collection of tables, triggers and custom procedures that are required for Sentinel to function.

- Log into SQL Exec as the schema owner (LYNX or TMWIN)
- Select the "Scripts" tab.
- Select "File" and "Load Script from File"

| 📑 SQL Execute @ TM10 => MOR                                                                                                    | INEAU [TMWIN]                    |                 |         |
|----------------------------------------------------------------------------------------------------|----------------------------------|-----------------|---------|
| File Query Edit Log History Trar                                                                                                 | nsactions Maintenance Tools Help |                 |         |
| 🖏 Connect to Database 🛛 Ctrl+Alt+L                                                                                               | 💽 🧟 🕼 🗋 🗋 🚷 💰                    |                 |         |
| Load Script From File CtrH-0     Load Script to File CtrH-5     Clear Script CtrH-Alt+N     Print Reports CtrH+P     Exit Alt+F4 | 2                                |                 |         |
| Grid Text Inserts                                                                                                    |                                  |                 |         |
| ID SUMMARY_ID HAND_C                                                                                                    | CODE TRIP_NUMBER ROUTE           | ROUTE_ID DRIVER | VEHICLE |
|                                                                                                    |                                  |                 | 2       |
| 1                                                                                                    |                                  |                 | 8       |
| <                                                                                                    |                                  |                 | >       |
|                                                                                                    |                                  |                 |         |

- Navigate to your Omnitracs>Sentinel>Schema>TM10.x folder
- Select "Sentinel.sql". This will automatically run all required scripts to install the Sentinel Schema. Make sure before running script that "@" is on the last line on its own.

| SQL Stored Procedure DB2 Functions Scripts     |
|------------------------------------------------|
| 1//                                            |
| 2// Sentinel Unified Script                    |
| 3//                                            |
| 4// This can be used with SQL exec scripts tab |
| 5//                                            |
| 6                                              |
| 7 Sentinel_Tables.sql                          |
| 8 Sentinel_BillableItens.sql                   |
| 9 Sentinel_COD.sql                             |
| 10 Sentinel_DeliveryNotes.sql                  |
| 11 Sentinel_ItemCode.sql                       |
| 12 Sentinel_PickupNotes.sql                    |
| 13 Sentinel_Returns.sql                        |
| 14 Sentinel_WaitTime.sql                       |
| 15 Sentinel_Triggers.sql                       |
| 16 Sentinel_SameDay.sql                        |
| 17 Sentinel_PurgeTables.sql                    |
| 18 Sontinol_CotNextTrip.sql                    |
| 19 0                                           |
| 28                                             |
|                                                |

• Once completed run the Security Patcher in SQL Exec.

# **Creating an Instance of Sentinel**

It is possible to create multiple instances of Sentinel with different configurations in the same GUI. The following will outline how to create a new instance of the service.

- Open the Sentinel GUI application.
- Select "Services" and "Create" to create a new instance of Sentinel.

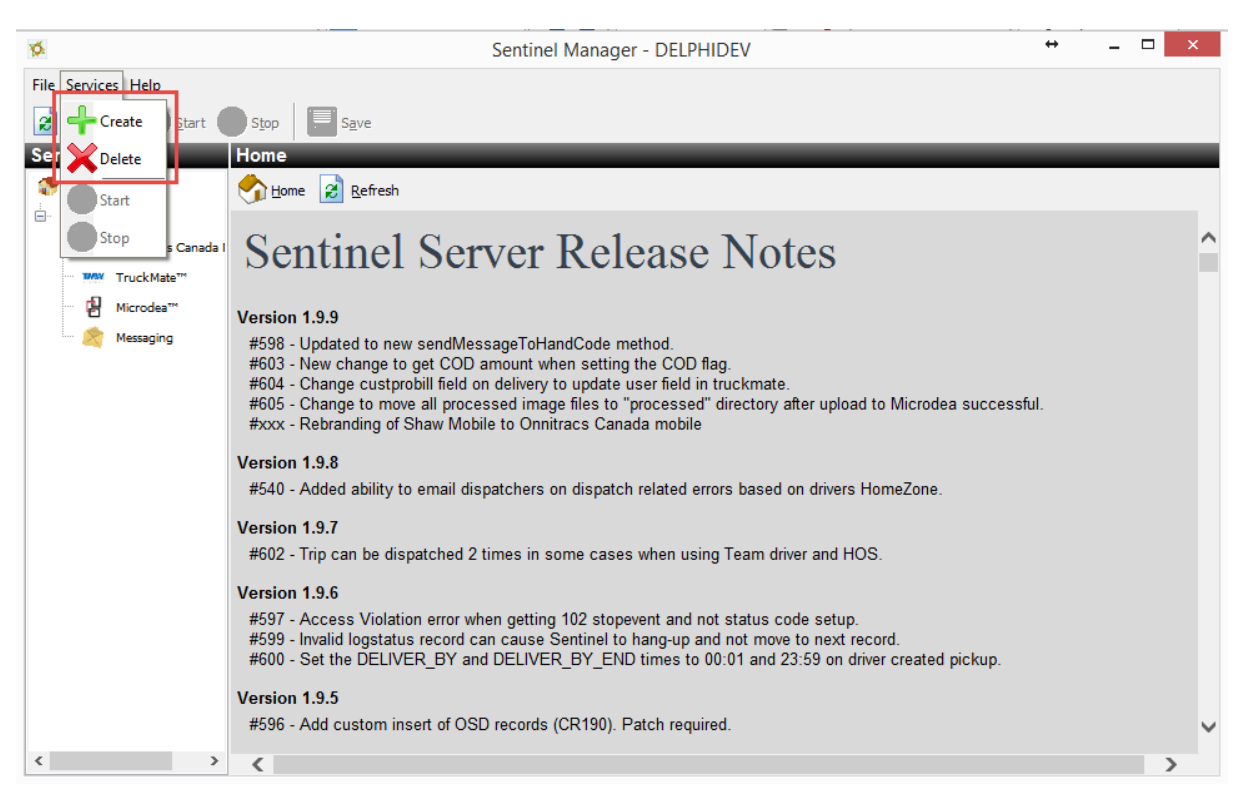

• Once in the "Create Sentinel Service" screen, select the radio button for the "Custom" service and select "Next"

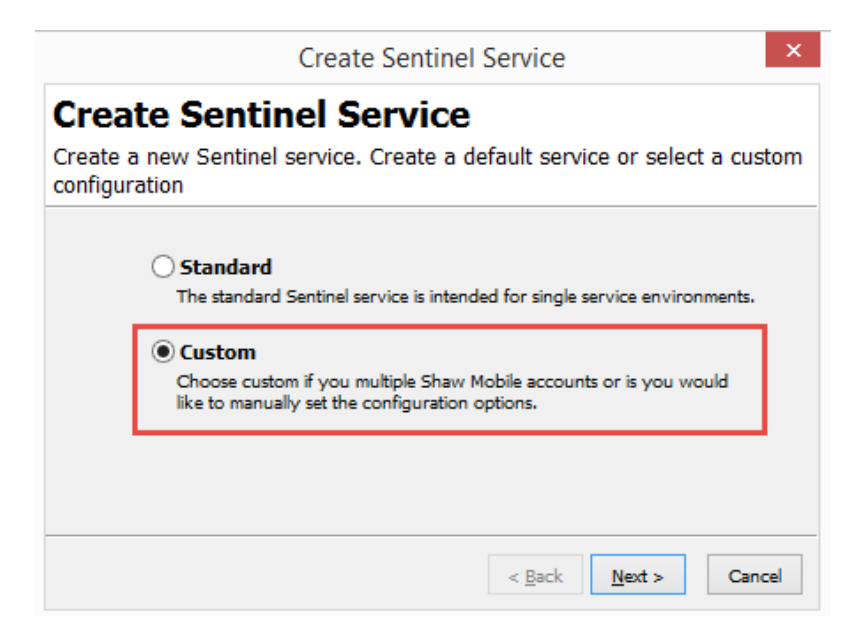

- Enter a Service Name. This is the service name that will be displayed in the Task Manager.
- Enter a Service Display Name. This is the name of the instance of Sentinel that will be displayed in the GUI application.

|                                                                                | Create Sentinel                                                                                       | Service                                             |                          |      |
|--------------------------------------------------------------------------------|----------------------------------------------------------------------------------------------------|-----------------------------------------------------|--------------------------|------|
| choose Se                                                                      | ervice Names                                                                                          |                                                     |                          |      |
| hoose the name                                                                 | s that you will identify th                                                                           | is service by.                                      |                          |      |
| Service Name<br>This is the interna<br>services on this s<br>forward or back   | l name used by Windows. Th m<br>erver. Sevice name are case inse<br>slashes. Max length is 256 charat | ust be a unique nam<br>nsitive and must not<br>ers. | e across all<br>contain  |      |
| SentServ1                                                                      |                                                                                                    |                                                     |                          |      |
| Service Displa<br>This is the name<br>service. Max lenging<br>ignored for comp | y Name<br>You will normally see in user inte<br>th is 256 characters. Case is pre-<br>arison          | rface programs to ic<br>served but internally       | lentify the<br>/ case is |      |
| Sentinel Custom                                                                | Service                                                                                               |                                                     |                          |      |
|                                                                                |                                                                                                    | < Back Ne                                           | xt> Car                  | icel |

• Select the "Create a new empty configuration file" radio button. This will create a brand-new configuration file. If you have an existing file, select the "Specify a configuration file" option and enter the path towards the file. Select "Next."

|               | Create Sentinel Service ×                                                                                                    |
|---------------|----------------------------------------------------------------------------------------------------|
| Cho           | oose Service Configuration                                                                                                    |
| The s<br>when | ervice configuration files is bound to the services (path and filename)<br>the service is created. The Windows Service Control Manager                                                                                                    |
|               | Create a new empty configuration file<br>The system will create an empty configuration file with the<br>following naming convention: <service name="">.xml</service>                                                                       |
|               | <ul> <li>Specify a configuration file</li> <li>If you specify a configuration file it must be able to validate<br/>against SentinelConfig.dtd. Failure to specify a valid config file<br/>will result in an inoperable service.</li> </ul> |
|               | < <u>B</u> ack <u>N</u> ext > Cancel                                                                                                    |

• You have now successfully created a new service. Select "Finish on the last screen.

| Create Sentinel Ser   | vice 🗾                                                                                                    |
|-----------------------|----------------------------------------------------------------------------------------------------|
| Create Cu<br>Subtitle | stom Sentinel Service                                                                                                    |
|                       | Click finish to create a new custom Sentinel service. You will<br>need to specify and/or check the configuration details before<br>the service can start. This is done on the main screen. |
|                       | < <u>Back</u> Einish Cancel                                                                                                    |

**NOTE:** You will not be able to start the service until you complete the configuration. The following sections outlines the Sentinel configuration options.

# **Omnitracs Canada Mobile Configuration**

## Connecting to the Web Service

| 18/wservice/mobile.asmx |                                                                 |
|-------------------------|-----------------------------------------------------------------|
| ls                      |                                                                 |
| Username                | Password                                                        |
| wsryan                  | •••••                                                           |
|                         | Confirm Password                                                |
|                         | •••••                                                           |
| StopEvent Count         | LogStatus Count                                                 |
|                         | 18/wservice/mobile.asmx  Is Username wsryan StopEvent Count unt |

Once the service is created you will need to setup the connection to Omnitracs Canada's web service. Above are the default settings for Sentinel. The production Web Service URL is: <a href="http://myshawmobile.ca/wservice/mobile.asmx">http://myshawmobile.ca/wservice/mobile.asmx</a>. If this is a Lab service it will need to be pointed to the Lab server at: <a href="http://208.66.112.18/wservice/mobile.asmx">http://208.66.112.18/wservice/mobile.asmx</a>. The login credentials will be setup for you beforehand and provided by Omnitracs Canada support. Once the credentials and the correct URL are entered you can make sure you have a connection by clicking on the "Test" button. If successful, you will see a pop up stating that you are successfully connected to Omnitracs Canada's web service. The "Get Queue Count" button will display the amount of unhandled records currently in the Stopevent (status changes completed by the driver) and Logstatus (Logins completed by the driver) queues. Generally, a large queue would indicate an issue.

| tp://208.66.112.18 | /wservice/mobile.asmx          |                             |             |
|--------------------|--------------------------------|-----------------------------|-------------|
| ogin Credentials   |                                |                             |             |
| Account            | Username                       | Password                    |             |
| RBTM               | rbrouse                        | •••••                       |             |
|                    |                                | Confirm Password            |             |
| Test               |                                | Information                 |             |
| Get Queue          | Successfully co<br>Web Service | nnected to Omnitracs Ca     | nada Mobile |
| Proxy              | http://208.00.1                | 12.16/ WSERVICE/ MODIle.asi | mx          |
|                    |                                |                             |             |

## Proxy

Enabling the proxy will send all traffic from Sentinel through a proxy server. Enter the hostname and port you wish to use. Use this option to view the SOAP messages between Sentinel and Omnitracs Canada's web service.

| Hostname  | Port                  |
|-----------|-----------------------|
| localhost | 8888                  |
|           | Hostname<br>localhost |

## Web Service Max Results

This option will allow the user to select how many records of a particular type they would like Sentinel to process at one time.

**StopEvent** - Status changes coming from the handheld to TruckMate.

LogStatus - Driver log in/out events from the handheld.

Unit - Returns handheld information used to update positions.

**StopEventThreadCount** - This dictates the number of threads that will simultaneously handle status changes coming back from the handheld into TruckMate.

| Web Service MaxResults |     |                  |   |  |
|------------------------|-----|------------------|---|--|
| UpdatedStopEvent       | 150 | UpdatedLogStatus | 5 |  |
| UpdatedUnit            | 5   |                  |   |  |

## **Unplanned Stops**

This option will insert the unplanned stop records into the SENTINEL.UNPLANNED\_STOPS table in the TruckMate database. Unplanned stops are stops that are not on the driver's route. They can be generated by the driver manually or automatically based on some certain criteria. Speak with Omnitracs Canada support to setup this feature on the handheld.

| Unplanned Stops                             |  |
|---------------------------------------------|--|
| Insert Unplanned Stops Into Sentinel Schema |  |

# **Trip Summary**

This option will insert trip summary records into the SENTINEL.TRIP\_SUMMARY table in the TruckMate database. The "Update in real time" option will update the table as the trip

MAY CONTAIN U.S. AND INTERNATIONAL EXPORT CONTROLLED INFORMATION

summaries are completed on the handheld throughout the day. Otherwise the records are processed once a day at midnight by default. Trip summaries, if enabled on the handheld are done at the end of the day when the driver logs out. They will show a summary of the day's events.

| Trip Summary                                     |  |
|--------------------------------------------------|--|
| Insert Trip Summary Records Into Sentinel Schema |  |
| Update in real time                              |  |

## **Omnitracs Canada Mobile Import**

Enabling these options will allow you to automatically import all of the drivers and vehicles from TruckMate to the Omnitracs Canada Mobile system. They will automatically be done every night at midnight. Clicking the buttons next to these options will import the driver/vehicles right away.

| Omnitracs Canada Mobile Import      |                 |
|-------------------------------------|-----------------|
| ✓ Import Truckmate Drivers Nightly  | Import Drivers  |
| ✓ Import Truckmate Vehicles Nightly | Import Vehicles |
| ✓ Import Truckmate Trailers Nightly | Import Trailers |
|                                     |                 |

# TruckMate Configuration

# TruckMate Direct

This section is where to set up the direct connection to the TruckMate database. Enter the Data Source path, Schema, Username and Password. The TruckMate user must be setup as a schema owner (LYNX or TMWIN in TruckMate 2012 and greater). Once the credentials have been entered click the "Test" button to verify the connection.

| *                  | Sentinel                     | Manager - DELPHIDEV | ↔ _ □ × |
|--------------------|------------------------------|---------------------|---------|
| File Services Help |                              |                     |         |
| Refresh            | Stop                         |                     |         |
| Services           | SentDev - TruckMate          |                     |         |
| 💸 DELPHIDEV        | General TruckMate API TruckM | late Direct         |         |
| 🖃 🥥 SentDev        | TruckMate Direct Authentic   | cation              |         |
| Omnitracs Canada I | Data Source                  |                     |         |
| TruckMate™         | Truckmate                    |                     |         |
|                    | Schema                       |                     |         |
| Messaging          |                              |                     |         |
|                    | SENTINELDEV                  |                     |         |
|                    | Password                     | Confirm Password    |         |
|                    | •••••                        | •••••               |         |
|                    |                              |                     |         |
|                    | Test                         |                     |         |
|                    | [] [                         | Information         | ×       |
|                    | Test SAVE_TLORDER            | montation           |         |
|                    |                              | Test successful     |         |
|                    |                              |                     | OK      |
|                    |                              |                     | UK      |
|                    |                              |                     |         |
|                    |                              |                     |         |
|                    |                              |                     |         |
|                    |                              |                     |         |
|                    |                              |                     |         |
|                    |                              |                     |         |
|                    |                              |                     |         |
| < >                |                              |                     |         |

## TruckMate API

Here you will enter the credentials to connect to the TruckMate API. The Web Service URL's should appear by default and remain unchanged except for the IP or domain where the API is located. It is recommended that a user is setup specifically for Sentinel. This way you will be able to see that the status changes from this user were made by Sentinel. This user must be setup as a schema owner. Make sure the user is setup in the allowed accounts of the TruckMate Tier Admin Tool as well to be allowed to use the API. Once the credentials are in place, click the "Test" button to test the connection.

| 👼 TruckMate Tier Admini                                             | stration Tool                                                   |                                                                             |                                                             |         |
|---------------------------------------------------------------------|-----------------------------------------------------------------|-----------------------------------------------------------------------------|-------------------------------------------------------------|---------|
| 🤹 📙 -                                                               |                                                                 |                                                                             |                                                             |         |
| 😋 Web Service                                                       | Allowed Accounts                                                |                                                                             |                                                             |         |
| Allowed Accounts                                                    | Account                                                         | Username                                                                    | Domain                                                      |         |
| Databases     Components     Aliases     Gregister Supporting DLL's | A MISSTRTM11VPC(LVI<br>A MISSTRTM11VPC(TM<br>A MISSTRTM11VPC(SE | VX LYNX<br>WIN TMWIN<br>NTINELDEV SENTINELDEV                               |                                                             |         |
|                                                                     | & Add                                                           | nove                                                                        |                                                             |         |
| Ø                                                                   | Sentinel                                                        | Manager - DELPHIDEV                                                         |                                                             | + _ D × |
| File Services Helm                                                  | bendher                                                         | Jest Decriment                                                              |                                                             |         |
| Refresh                                                             |                                                                 |                                                                             |                                                             |         |
| Services Ser                                                        | tDev - TruckMate                                                | _                                                                           | _                                                           | _       |
| Ger                                                                 | neral TruckMate API TruckM                                      | late Direct                                                                 |                                                             |         |
| 🖹 🥥 SentDev                                                         | ruckMate API Web Service                                        | e Urls                                                                      |                                                             |         |
| 🔨 Omnitracs Canada I                                                | Container URL                                                   |                                                                             |                                                             |         |
| TruckMate™                                                          | nttp://truckmate/iruckMateW:<br>ocal Management URI             | S/soap/IContainerMan                                                        |                                                             |         |
| Microdea <sup>™</sup>                                               | http://truckmate/TruckMateW                                     | S/soap/ILocalManagement                                                     |                                                             |         |
| Messaging N                                                         | Iobile Comm URI                                                 |                                                                             |                                                             |         |
| - Hessaging                                                         | http://truckmate/TruckMateW                                     | S/soap/IMobileComm                                                          |                                                             |         |
|                                                                     | es Management URL                                               |                                                                             |                                                             |         |
|                                                                     | nttp://truckmate/TruckMateW                                     | S/soap/IResManagement                                                       |                                                             |         |
| S                                                                   | ignature Capture                                                |                                                                             |                                                             |         |
|                                                                     | http://truckmate/TruckMateW                                     | S/soap/ISigCapture                                                          |                                                             |         |
|                                                                     | letwork ID                                                      | In                                                                          | formation                                                   | ×       |
|                                                                     | s<br>ruckMate API Authentica                                    | Response:<br>Server Name: Made<br>Server Version: 15.2<br>Work Service Name | docks TruckMate COM+ S<br>2.9.5<br>• TruckMate WebSeptice S | berver  |
|                                                                     | Data Source                                                     | Web Service Name                                                            | n: 15.2.1.9                                                 |         |
|                                                                     | Morneau                                                         |                                                                             |                                                             |         |
|                                                                     | Username                                                        |                                                                             | [                                                           | ОК      |
|                                                                     | Schema                                                          |                                                                             |                                                             |         |
|                                                                     | TMWIN                                                           |                                                                             |                                                             |         |
|                                                                     | Password                                                        | Confirm Password                                                            |                                                             |         |
|                                                                     | ••••••                                                          |                                                                             |                                                             |         |
|                                                                     |                                                                 | ] [                                                                         |                                                             |         |
|                                                                     | Test                                                            |                                                                             |                                                             |         |
| < >                                                                 |                                                                 |                                                                             |                                                             |         |

## TruckMate General

Once the connections are set up, you must go through the general configuration options. The following section outlines these options:

#### Save TLORDER Options

Selecting this option will prevent Sentinel from calling SAVE\_TLORDER in the event the bill has already been interfaced to billing. If TLORDER.INTERFACE\_STATUS\_F > 0 SAVE\_TLORDER will not be called.

| Save TLORDER Options                                  |  |
|-------------------------------------------------------|--|
| Prevent call to SAVE_TLORDER if interfaced to billing |  |

#### **Dispatch Email**

This is the address that dispatch related emails will go to. Emails include driver completed trip and is waiting for the next trip. If there is no next trip available.

| Dispatch EMail         |                       |  |
|------------------------|-----------------------|--|
| Default Dispatch EMail | rtaylor@omnitracs.com |  |
|                        |                       |  |

#### Space Left

The space left from the handheld has the ability to update a user field in the LEGSUM or TRIP table. When you enable this option, you must specify which user field to update as well and the text that will be displayed in the field. Ex: Space Left: %s (%s is the variable that is passed from the handheld).

| Space Left                            |                |
|---------------------------------------|----------------|
| Configure how to handle space left    |                |
| Update LEGSUM User Field              |                |
| LEGSUM User Field Number              | 5              |
| Update TRIP User Field                |                |
| TRIP User Field Number                | 5              |
| User Field Mask (eg: "Space left %s") | Space Left: %s |
|                                       |                |

#### Notes

You have the ability to custom configure where you would like the notes that are passed back from the handheld to be placed in TruckMate. To enable a specific note type you must select the check box as well as selecting the note field that you would like the note to appear in TruckMate. Enabling the custom pickup and delivery notes options will allow you to write a custom procedure that will display notes for that particular bill on the handheld. The notes will appear in the Enroute screen as well as in the "Shipments" tab of a pickup or delivery.

| Enroute To 🚓 🖓 🖙 🕸 4:53                   | 🧦 Pickup 🗇 🖏 🖾 🖅 🕼 🖉                          |
|-------------------------------------------|-----------------------------------------------|
| CUSTOMER<br>CHAPTERS KELOWNA              | Pro Bill # Pieces STC Dest.<br>P2119 3 3 PEAC |
| 2364 HWY 97 N                             | ▲                                             |
| NOTES:<br>DOCK HOURS: 07:00 - 17:00       | Pro Bill #     P2119       Cust Pro Bill #    |
| <br>NOTES:<br>DOCK HOURS: 07:00 - 17:00 = | Declared Value 0.00                           |
| NOTES:<br>DOCK HOURS: 07:00 - 17:00       | SKDS: .00<br>DOCK HOURS: 07:00 - 20:00        |
| Confirm Enroute Cancel                    | Shipper Shipments Consignee Descrip           |

The rich text option enables the THE\_NOTE\_RTF field in the TruckMate NOTES table to be updated. Otherwise only the THE\_NOTE field will be updated. Select this option to allow the notes to be visible in the "Notes" window in TruckMate.

| Notes                              |              |
|------------------------------------|--------------|
| Configure how to handle notes      |              |
| Use Rich Text                      |              |
| Use custom delivery note proceduce |              |
| Use custom pickup note procedure   | $\checkmark$ |
| Add Driver Comment to Notes        | $\checkmark$ |
| Driver Comment Note Type           | Billing      |
| Update OSD Note                    |              |
| OS <u>D</u> Note Type              | OS&D 🔻       |
| Update Cash Note                   |              |
| Cash Note Type                     | User2 🔻      |
| Update COD Note                    |              |
| COD Note Type                      | User 1 🔹     |
| Update Cube Note                   | $\checkmark$ |
| Cube Note Type                     | User 1 🔻     |

#### Same Day

Enabling the Sameday Direct option will allow Sentinel to check if a bill meets the same day criteria upon a pickup being completed and updated by the handheld. If these criteria are met, Sentinel will send a same day delivery for that particular bill to the handheld. The criteria are defined in the CUSTOM\_SAME\_DAY procedure installed in the TruckMate database. It can be configured to be anything the user wishes. Ex: If the service level on the bill is "SAMEDAY" send same day pickup for that bill. The "Use Next Pickup Sequence for Delivery" option will add the deliveries at the next available pickup sequence number (50+ numbers generally used for pickups unless otherwise specified in the trip options).

| Same Day                                                                                                    |                      |
|----------------------------------------------------------------------------------------------------|----------------------|
| Configure how to handle same day deliveries. Same day dir<br>redispatch pickup with this commodity as a delivery on the s | ect will<br>ame trip |
| Enable Sameday Direct                                                                                                    |                      |
| Use Next Pickup Sequence for Delivery                                                                                     |                      |

#### COD /Cash Collect

Enabling the COD feature will allow you to alter the CUSTOM\_ORDER\_COD procedure to add a COD to a particular bill on the handheld based on some certain criteria. If the criteria are met the stop on the handheld will display a COD screen on the final tab. The update order COD option will update the ORDER\_COD table in the TruckMate database when the driver completes the COD stop on the handheld.

| COD / Cash Collect                                                  |          |
|---------------------------------------------------------------------|----------|
|                                                                     |          |
| Enable or disable processing of COD and the custom COD<br>procedure |          |
| COD Enabled                                                         | <b>v</b> |
| Update Order COD Table                                              | <b>v</b> |
| COD Enabled<br>Update Order COD Table                               | <b>V</b> |

#### **Bill Details**

This option gives you the ability to configure whether the Bill Details on a pickup will come back and update a defined field in the TLDTL table in TruckMate. You can either indicate each of the fields that you would like updated by checking the box and entering the TLDTL field name or by selecting the "Use custom procedure for handling items" check box. If you select this box, the CUSTOM\_PICKUP\_ITEMS and the CUSTOM\_PICKUP\_AFTER\_ITEMS custom procedures will get called to handle the items. This allows you to customize how items are handled. By default, the fields will update the first record in TLDTL. The "Use Advanced Pickup" option is used when using the advanced pickup screens on the handheld. When enabled this option will also allow you to configure which TLTDL fields should be passed to Omnitracs Canada Mobile in the Misc, Misc Type, Temperature and Temp Units fields. Selecting "Use Custom Proc to Get Details" will allow the CUSTOM\_GET\_UNHANDLED\_BILL\_DETAILS procedure to be called. This procedure is used to get fields from the TLDTL table and custom map them to Omnitracs Canada OrderLineItems fields when using the advanced pickup functionality.

| Bill Details / Pickup Setting                                     |              |
|-------------------------------------------------------------------|--------------|
| Configure how to handle updates of Details on<br>bill completions | pickup       |
| Use Advanced Pickup                                               |              |
| Use Custom Proc to Get Details                                    |              |
| Misc. Field (double)                                              |              |
| Misc. Type Field (varchar)                                        |              |
| Temperature Field (double)                                        |              |
| Temp Units (varchar)                                              |              |
| Use custom procedure for handling items                           |              |
| Update Weight                                                     |              |
| Weight Field                                                      | WEIGHT       |
| Update Volumne                                                    |              |
| Volume Field                                                      | VOLUME       |
| Update Pieces                                                     |              |
| Pieces Field                                                      | PIECES       |
| Update Weight Units                                               |              |
| Weight Units Field                                                | WEIGHT_UNITS |
| Update Volume Units                                               |              |
| Volume Units Field                                                | VOLUME_UNITS |
| UpdateFootage                                                     |              |
| Footage Field                                                     | FIELD_1      |
| Update Cube On Bill                                               |              |
| Cube On Bill Field                                                | FIELD_2      |

### **Bill Details Delivery**

Enabling the "Use Custom Proc to Get Details" option will call the

CUSTOM\_UPDATE\_DELIVERY\_ORDER\_DETAILS procedure for each order on deliveries when completed. The user can configure this procedure to update the desired fields in TruckMate on stop completion. The "Use Advanced Delivery" option is used when sending OrderLineItems or LineItemDetails to a delivery on the handheld. Selecting "Use Custom Proc to Get Details" will allow the CUSTOM\_GET\_UNHANDLED\_BILL\_DETAILS procedure to be called. This procedure is used to get fields from the TLDTL table and custom map them to Omnitracs Canada OrderLineItems fields when using the advanced delivery functionality.

| Bill Details Delivery                                                   |          |
|-------------------------------------------------------------------------|----------|
| Configure how to handle updates of Details on delivery bill completions |          |
| Use Advanced Delivery                                                   | <b>V</b> |
| Use Custom Proc to Get Details                                          |          |
| Use custom procedure for updating order fields                          | <b>V</b> |

#### Mobile Device

The mobile device settings will allow you to store vehicle information. If "Store Updated Positions" is enabled Lat/Long's of the vehicle will be shown in the "Status" tab in customer service. The "Store Odometer Readings" option will allow odometer readings to be stored in the "Hub" in "Power Unit Profiles". This info will get stored on logout and will only be saved if the value is > the last value recorded for that vehicle. Odometers can be stored in either Kilometers or Miles.

| Mobile Device           |              |
|-------------------------|--------------|
| Update Mobile Device    | $\checkmark$ |
| Store Updated Positions | $\checkmark$ |
| Store Odometer Readings | $\checkmark$ |
| Odometer Units          | KM -         |

### Update Pickup Info (Depricated)

Enabling these options will allow the driver to update the shipper or consignee info in TruckMate from the handheld.

| Undate Pickun Info                                                              |              |
|---------------------------------------------------------------------------------|--------------|
| opuace rickup into                                                              |              |
| Configure whether to update pickup shipper or consign<br>handheld entered info. | eed based on |
| Update Shipper Info                                                             | <b>v</b>     |
| Update Consignee Info                                                           | <b>v</b>     |

#### New Pickups (AdHoc)

This option enables the driver to be able to add pickups on the fly from the handheld. When enabled the pickup info will come back and create a new freight bill in TruckMate with the defined service level and TX\_TYPE. If the "Enable Postal Code to Zone" is checked, the bill's zone will be populated with the postal code entered by the driver for the consignee. This will also give you the ability to specify the "Bill To" on new pickups as well as bills added to existing stops. The "Enable Third Party Bill To" option will set the new bills "Bill To" using the "3<sup>rd</sup> Party Billing" code setup in the Customer & Vendor Profiles. "Default Site" if setup will be the SITE\_ID that any new ad hoc pickup will be associated to.

| New Pickups (AdHoc)                           |            |
|-----------------------------------------------|------------|
| Configure how to handle new pickups created b | y drivers  |
| Enable New Pickups                            | ✓          |
| Enable Postal Code to Zone                    |            |
| Enable Third Party Bill To                    | ✓          |
|                                               |            |
| Default Site                                  | SITE2      |
| Service Level                                 | OVERNIGHT  |
| TX_TYPE                                       | INVOICE    |
| Bill To Existing Stop                         | Caller 🗸 🗸 |
| Bill To New Stop                              | Caller 🗸 🗸 |
|                                               |            |

#### **Custom Fields**

Enabling the Custom Fields option will call the CUSTOM\_ORDER\_USER\_FIELDS procedure when sending stops to the handheld. This procedure will allow you to put some information into the Cust Pro Bill / Sticky Pro #, Commodity, Mode, and Comm Type fields in the "Shipment Details" on the handheld.

| Custom Fields                                     |          |
|---------------------------------------------------|----------|
| Configure sending custom fields on Pick and Drops |          |
| Use Custom Fields Procedure                       | <b>V</b> |

| ह Pickup           | _          | ⊷x <sup>©</sup> ( <b>≣</b> •(× 1 | 12:10   |
|--------------------|------------|----------------------------------|---------|
| ProBill#           |            | Stky Pro#                        | Pcs     |
| P2369              |            | 5 o-1                            | 50      |
|                    | Ed         | it columns                       | 1       |
|                    | <u>S</u> n | ipment Detai                     | lis     |
|                    | De         | etalls                           |         |
|                    | <u>C</u> u | be<br>trans-                     |         |
| ◀ Ⅲ                | <u>R</u> e | turns                            | •       |
|                    | Ē          | able Items                       |         |
| NOTES:<br>B' X95T' | 38634      | 1                                | <b></b> |
|                    |            | ·                                |         |
| Add                | <          | < Back N                         | ext >>  |
| Shipments F        | Return     | s Summary Fi                     | inal 🚺  |
|                    |            | <b>223</b>                       |         |

### Accessorial Charges Map

When enabled this option will map the result codes (maps to what is displayed on the handheld) to the accessorial code in TruckMate. Speak with Omnitracs Canada support when setting up this option.

| Accessorial Charges M      | ар                        |            |
|----------------------------|---------------------------|------------|
| Configure map of Shaw b    | illable item to Truckmate | e acc code |
| Enabled Processing Billabl | e Items                   |            |
| Billable Items (Acc codes) |                           |            |
| Result Code                | Acc Code                  | <b>A</b>   |
| A                          | FSC                       |            |
| в                          | HEAT                      |            |
| c                          | Refer                     | -          |
| Add Del                    | ete                       |            |

#### **Configure Order Details**

These fields dictate what will be displayed in the "Details" for a shipment on the handheld. The option must be enabled as well as adding the field where the item is to be picked up from the TLDTL table in TruckMate. The TLDTL fields that are available are COMMODITY, DESCRIPTION, WEIGHT, VOLUME, LENGTH\_1, WIDTH, HEIGHT, PIECES, PIECES\_UNITS, DANGEROUS\_GOODS, NAME, PIECE\_UNIT\_NAME, CUBE and PALLETS.

| 🖊 Details              | ti*x⊡<br>Tixti | œ <b>∢</b> × 10: | 17    |   |                                          |                         |       |
|------------------------|----------------|------------------|-------|---|------------------------------------------|-------------------------|-------|
| Customer<br>RYAN'S CYC | CLE            |                  |       | Γ | Configure Order Detail                   | S                       |       |
| RON'S TIRE             | :              |                  |       |   | Configure what fields to s<br>from TLDTL | end to the Order detail | scree |
| 2106 BRITA             | ANNIA RD W     | V                |       |   | Enable Show Order Detail                 |                         |       |
| MISSISSAU              | UN AD          |                  |       |   | Header and Field Name Ma                 | ар                      |       |
| Order #: P2            | 2369           |                  |       |   | Header Name                              | Field Name              | ^     |
| SEQUENCE               |                | LENGTH           | WIDTH |   | CURE                                     | CURE                    |       |
| 23841                  | 60.00          | 0.00             | 0.00  |   | CODE                                     | CODE                    |       |
|                        |                |                  |       |   | PALLETS                                  | PALLETS                 |       |
|                        |                |                  |       |   | PIECES                                   | PIECES                  | ~     |
| •                      | < >>           | >>               | Close |   | Add Del                                  | ete                     |       |

#### Rescode Map

This option will map the stop completion statuses that are displayed on the handheld to the status code in TruckMate. It can be setup based on Pickups and Deliveries. Trailer drops are considered deliveries and trailer picks considered pickups. Speak with Omnitracs Canada support when setting up this option.

| Rescode Map<br>Configure map of resco | le to Truckmate Status c | ode | pickups and deliveries |             |   |  |
|---------------------------------------|--------------------------|-----|------------------------|-------------|---|--|
| Delivery Codes Pickup Codes           |                          |     |                        |             |   |  |
| Rescode                               | Status Code              | ^   | Rescode                | Status Code | ^ |  |
| В                                     | RESCHED                  |     | Α                      | РІСКО       |   |  |
| c                                     | RESCHED                  |     | в                      | RESCHED     |   |  |
| D                                     | DISP                     | ~   | с                      | RESCHED     | ~ |  |
| Add De                                | elete                    |     | Add De                 | ete         |   |  |

#### Enroute

The Enroute status will enable the dispatcher to know which stop the driver is heading to. This option can be turned on/off as well as setting up the status code that will be displayed in TruckMate.

| Enroute                                |       |   |
|----------------------------------------|-------|---|
| Configure how to handle enroute events |       |   |
| Enable Enroute Status Changes          |       | ✓ |
| Enroute Status Code                    | ENRTE |   |

#### **Delivery Times**

The handheld will display the DELIVER\_BY and DELVERY\_BY\_END times on delivery stops and PICKUP\_BY and PICKUP\_BY\_END times on pickup stops to the left of the stops in the manifest screen. If the "Require Apt Made Checked" is selected, the times will be sent to the stop only when the "Made" check box is selected on the bill in Customer Service.

| 🧦 🚓 🗄                                                                                                    | <b>⋐∢</b> x 10:24                   |                     |                                     |                         |
|----------------------------------------------------------------------------------------------------|-------------------------------------|---------------------|-------------------------------------|-------------------------|
| Manifest All s                                                                                                    | tops 🔻                              |                     |                                     |                         |
| 3<br><b>10:30</b><br>11:30<br><b>Chapters Ke</b><br>2364 Hwy 97<br>Kelowna h3h3<br><b>99</b><br><b>Penticton Te</b><br>00:00<br>Arrive Termin | erminal                             |                     |                                     |                         |
|                                                                                                    | <b></b>                             |                     |                                     |                         |
| UA 011789000204938                                                                                                    | ► Enroute                           |                     |                                     |                         |
| ROUTE 840                                                                                                    | Open                                | Delivery Times      |                                     |                         |
| Delivery Pickup Both                                                                                                    | ST Online:No                        | Configure how to h  | nandle Delivery by and Deliv        | ery By End Times        |
| Menu                                                                                                    | Home                                | Require Appt Made   | e Checked                           |                         |
|                                                                                                    |                                     |                     |                                     |                         |
| File Navigate View Tools                                                                                                    | Window Help                         |                     |                                     |                         |
| <b>к &lt; &gt; א +</b> = -                                                                                                    | • 🗸 💥 🎭 🔤                           | ≽ 🔤 • 🛛 🕑 🕒         | 2 9                                 | 2 📑 🖏 🕶 🗞               |
| FB # 2096                                                                                                    | Caller                              |                     |                                     |                         |
| Original                                                                                                    | F LORDCO-OLV                        |                     |                                     |                         |
| Based on FB: T00681                                                                                                    | LORCO AUTO PARTS<br>34274 97 STREET | 5                   | LORCO AUTO PARTS<br>34274 97 STREET | PEACHLAND<br>1234 GAS S |
| DB2ADMIN                                                                                                    | OLIVER                              | BC                  | OLIVER                              |                         |
| 4/25/2013 12:52:11 PM                                                                                                    | V3A2H2                              |                     | V3A2H2                              | V8B8N6                  |
| Bill To<br>Caller Other                                                                                                    | 250-4                               | 98-0600 ×           | 250-498-060                         | 0 x                     |
| O Shipper O Interliner<br>Consignee O Override                                                                                                | ~                                   | C                   | ×                                   |                         |
|                                                                                                    |                                     |                     | Pick Up 🔄 Appt Req 🗌 Ma             | ade Spot Deliver 4      |
|                                                                                                    | Doct Value                          |                     | 11/23/2010 9:51 PC                  | 2010 9:51               |
| Summary Dataila Turan #                                                                                                    |                                     |                     |                                     |                         |
| Summary Decails Trace#                                                                                                    | Status Contacts Qu                  | loces I I/P Billing |                                     | STO GL ACC Chgs Dispac  |
| Commodity                                                                                                    |                                     | Current St          | atus PICKD                          |                         |
| Requested Equipment                                                                                                    | ū,                                  | Changed             | Time 1/2/2014 11:04:51 AM           |                         |
| Operations Code                                                                                                    | <u>I</u>                            | Sales Rep/A         | gent 🛄                              |                         |
| Project/ Job No                                                                                                    |                                     | Carrier A           | gent 📃                              | Latest Pick Up By for C |
| Pieces J                                                                                                    | Volume I 0 I                        | Tracent Trac        | re #                                | 1                       |

#### Returns

This option is used to send return data to a stop. This will allow the CUSTOM\_GET\_RETURNS procedure to be called when creating a stop.

| Returns                                                                           |  |
|-----------------------------------------------------------------------------------|--|
| Configure whether to send return data with stops<br>(SENTINEL.CUSTOM_GET_RETURNS) |  |
| Enabled                                                                           |  |

#### **Trace Number**

This will allow you to update the TRACE table in TruckMate with the info entered into the "Cust Pro bill" field on the handheld. You will need to select the trace type as well as enabling the option.

|                                                                         | Pickup 🛛 🖗          | יייגי¶ <b>≣</b> ון× 12 | :14       |
|-------------------------------------------------------------------------|---------------------|------------------------|-----------|
|                                                                         | Pro Bill #          | Pieces STC             | Dest.     |
|                                                                         | P2095               | 3 3                    | PEAC.     |
|                                                                         |                     |                        |           |
| Trace Number                                                            | Dro Bill #          |                        | <b>I</b>  |
| Configure how to handle the customer pro bill number and the item codes | Cust Pro Bill #     | +5<br>                 |           |
| Update Customer Probill On Pickup                                       | Declared Value      | 0.00                   |           |
| Customer Probill Trace Type Bill Of Lading                              | NOTES:<br>SKDS: .00 |                        | ▲<br>▼    |
| Update Customer Probill On Delivery                                     | Add <               | Seck Nex               | t >>      |
| Customer Probill Trace Type Bill Of Lading                              | Shipper Shipment    | s Consignee De         | scrip া 🕨 |
| Call Custom Item Code Procedure (CUSTOM_ITEM_CODE)                      |                     |                        |           |

The "Call Custom Item Code Procedure" will allow you to alter the CUSTOM\_ITEM\_CODE procedure to handle the item codes that are entered into the "Item Code" field for pickups on the handheld.

| Pickup      | ©+ <u>*</u>  |         | (x 1  | :25     |
|-------------|--------------|---------|-------|---------|
| Pieces 1    | of 3         |         |       |         |
| Туре        |              |         |       | •       |
| Item Code   |              |         |       |         |
| STC         | 1            |         |       |         |
|             |              |         |       |         |
|             |              |         |       |         |
|             |              |         |       | 5&D     |
|             | < < <b>B</b> | ack     | Nex   | (t >>   |
| Shipments C | Ionsignee    | Descrip | otion | Shi 🔸 🕨 |
|             | <b>1</b> 22  |         |       |         |

### Trip Options

Automatically send next trip will send the next trip that is waiting for that particular driver once he has completed his first trip. The driver will not have to log out of his first trip and then into the next one. The new trip will just automatically go out to the handheld. If you select the use custom procedure option, it will check the CUSTOM\_GET\_NEXT\_TRIP procedure for the criteria of what is considered as the next trip for that particular driver. If the trip is not available for that driver before the next trip expiration minutes runs out, it will not get sent. The driver will then need to log out and back in with the new trip number.

The "Trip Dispatch Code" is the status that the trip will change to when it is dispatched out to the handheld through Sentinel.

The "Get Bills Type" drop down will allow you to select which method to sequence the trip. Select "CITYD\_TRIP\_DETAILS" if you wish to sequence the stops on the handheld the way that they are sequenced in the drill down (CTRL-D) in TruckMate. Select "TLORDER\_TERM\_PLAN" if using the CrossDock application. This will cause Sentinel to sequence the trip by the route sequence.

"Use Trip Sequence for New Stops" will add pickups to the handheld in the next logical sequence number (not numbers 50 plus). Pickups are added at numbers 50 plus by default.

The "Consolidation Type" option will give the user the option on how they would like the bills to be consolidated. When the "CUSTOM" option is selected Sentinel will call CUSTOM\_GET\_TRIP\_BILLS to decide which bills will get consolidated on dispatch. This procedure will insert into the SENTINEL.TRIP\_BILLS table and consolidate bills with the same

sequence number. The CUSTOM\_GET\_SAME\_STOPID procedure will decide what bills will be consolidated after the initial dispatch to the handheld. Sentinel uses the Customer Code and then Customer Name for consolidation by default. If the "FULL ADDRESS" option is selected, Sentinel will verify the full address for consolidation.

"Use docked for POD" allows Sentinel to process images of stops that were completed with a status behavior of "Docked". You can disable sending items on a pickup to improve overall performance.

"Received on HH Status Code" will allow you to specify the status that the bill is to change to once it is received on the handheld. If this is not specified it will be the default dispatched behavior.

|                    | Trip Options                                  |                |           |                                                   |
|--------------------|-----------------------------------------------|----------------|-----------|---------------------------------------------------|
|                    | Set trip options                              |                |           |                                                   |
|                    | Automatically Send Next Trip                  |                |           |                                                   |
|                    | Use Next Trip Custom Procedure                |                |           |                                                   |
|                    | Next trip wait expiration (minutes)           | 120            | $\square$ |                                                   |
|                    | Trip Dispatch Code (leave blank for default)  | DISP           |           |                                                   |
|                    | Received On HH Status Code                    | HHRECEIVED     |           |                                                   |
|                    | Consolidation Type                            | CUSTOM         | -         |                                                   |
|                    | Get Bills Type                                | CUSTOM         | -         |                                                   |
|                    | Use Trip Sequence for New Stops               |                | <b>V</b>  |                                                   |
|                    | Use Docked for POD                            |                |           |                                                   |
|                    | Disable Send Items on Pickup                  |                | <b>V</b>  |                                                   |
| Consolidation Type | DEFAULT  Get Bills Tvi                        | De             |           |                                                   |
| Get Bills Type     | CUSTOM<br>DEFAULT<br>FULL ADDRESS Use Trip Se | quence for New | Stops     | CUSTOM<br>CITYD_TRIP_DETAILS<br>TLORDER_TERM_PLAN |

#### Waiting Events

In this section, you can configure the status that the bill will be changed to when the driver arrives at a stop. Sentinel can also change the status of the bill and send an email when the driver is considered to be waiting at a stop for a predefined period. Sentinel determines "waiting" based on calling a custom view SENTINEL.WAITING\_ACTIONS.

| Waiting Events                   |                 |
|----------------------------------|-----------------|
| Configure waiting events         |                 |
| Arrived Code - Deliveries        | HHARRIVED       |
| Arrived Code - Pickups           | HHARRIVED       |
| Waiting Status Code - Deliveries | ARRCONS         |
| Waiting Status Code - Pickups    | ARRSHIP         |
| Waiting Status Email             | ron.brouse@shaw |

#### **Terminal Status Codes**

This option will allow you to send a Terminal Arrival and a Terminal Departure stop to the handheld. You are able to customize the text that is displayed on them as well as indicating the status that the trip will be changed to upon completion. If the "Terminal Arrival Status Code" is left blank, Sentinel will try to look up the status using the Delivery ResCode map. By default, the terminal departure location will be displayed as the start zone of the first leg and the Terminal arrival location will be the end zone of the first leg. The terminal arrival location can also be displayed as the end zone of the last leg on the trip by selecting the "Use Last Leg for Sequence on Arrival" option. It is also possible to suppress sending the Terminal Arrival stop until all stops are complete (including same day stops). This will prevent the driver from completing the trip before all the stops have been completed.

| Terminal Status Codes                         |              |          |  |  |  |  |  |
|-----------------------------------------------|--------------|----------|--|--|--|--|--|
| Configure how to handle terminal stops/events |              |          |  |  |  |  |  |
| Create Terminal Depture Stop                  |              | <b>v</b> |  |  |  |  |  |
| Terminal Departure Text                       | Start of Day |          |  |  |  |  |  |
| Terminal Departure Status Change              |              | 1        |  |  |  |  |  |
| Terminal Departure Status Code                | DEPARTCOUR   |          |  |  |  |  |  |
| Create Terminal Arrival Stop                  |              | <b>v</b> |  |  |  |  |  |
| Terminal Arrival Text                         | End of Day   |          |  |  |  |  |  |
| Only Send When All Stops Completed            |              | <b>V</b> |  |  |  |  |  |
| Use Last Leg for Sequence on Arrival          |              |          |  |  |  |  |  |
| Terminal Arrival Status Change                |              | 1        |  |  |  |  |  |
| Terminal Arrival Status Code                  | ARRTERM      |          |  |  |  |  |  |
| Use Terminal Status Override                  |              | <b>V</b> |  |  |  |  |  |
| Terminal Override Status Code                 | DISPDEPART   |          |  |  |  |  |  |
|                                               |              |          |  |  |  |  |  |

#### Login Events

Enabling this option will allow Sentinel to change the driver's status upon login. You must enter the status code you wish the driver to change to. You can also display the driver's login status in a defined field in the DRIVER table in TruckMate.

| Login Events<br>Configure how to handle login events |          |   |
|------------------------------------------------------|----------|---|
| Do Login Status Change<br>Login Status Code          | LOGGEDIN | V |
| Use Login Status Field<br>Login Status User Field    | USER8    |   |

## **Trailer Spotting Codes**

This section allows you to dictate the trip status that is to include a trailer activity on the handheld. The user would change the status of the trip in TruckMate prior to it being dispatched to the handheld. If Sentinel sees one of these statuses it would send out trailer pickup/drop stops depending on the status code. The Trailer drop or Trailer Pick status would send either a single trailer pickup activity or a single trailer drop activity with all the associated bills. The Switch Pick and Switch Drop codes would be the same as the previous codes but would NOT include all the bills on the handheld. This status is used when you do not want the

driver to complete the bills on a trip (terminal switch). The pick/drop code would send both a trailer pick and a trailer drop stop to the handheld as well as the associated bills. The Switch Pick/Drop would not include the bills. You can also configure the sequence that you would like the trailer stops to be displayed on the handheld. Pick/Drop Ex:

|                                                          | Trailer Spotting Codes                      |                           |
|----------------------------------------------------------|---------------------------------------------|---------------------------|
| 🧦 ↔ 🖓 🚍 🐗 × 4:18                                         | Configure status codes that setup trailer d | rop and pickup actvities. |
| Manifest All Stops                                       |                                             |                           |
|                                                          | Trailer Drop Sequence                       | 98 🌠                      |
| -1 TRAILER PICK(TRAIL)<br>00:00 MISSISSAUGA, ON<br>00:00 | Trailer Pick Sequence                       | -1                        |
| 1 RYAN'S CYCLE                                           |                                             |                           |
| 00:00 ETOBICOKE L5N 1Q1                                  | Trailer Drop Code                           | TRAILDROP                 |
| 98 TRAILER DROP(TRAIL)<br>00:00 TORONTO, ON<br>00:00     | Trailer Pick Code                           | TRAILPICK                 |
|                                                          | Switch Drop Code                            |                           |
|                                                          |                                             |                           |
| TRUCK TEST                                               | Switch Pick Code                            |                           |
| ROUTE 845 Upen                                           |                                             |                           |
| Delivery Pickup Both Panic                               | Pick/Drop Code                              | PICKDROP                  |
| Ack Received ST Online:No                                | Switch Pick/Drop Code                       |                           |
| Menu 🔤 Home                                              | Smith Haybrop code                          | SWPICKDROP                |

#### **New/Cancel Stop Mobile Notifications**

This section allows you to configure exactly which messages you would like the driver to see on the handheld. Cancellations can be sent per bill or only when the entire stop is cancelled.

| New/Cancel Stop Mobile Notifications                                                                      |             |  |
|----------------------------------------------------------------------------------------------------|-------------|--|
| Configure when to send notifications to the mobile unit on<br>reciept of new Stops and Cancellations      |             |  |
| Notify on New Pickup Location                                                                             | <b>V</b>    |  |
| Notify on New Delivery Location                                                                           | <b>V</b>    |  |
| Notify on New Sameday Location                                                                            | <b>V</b>    |  |
| Notify on Cancellations<br>Notify on Each Cancelled Pickup Bill<br>Notify on Each Cancelled Delivery Bill | V<br>V<br>V |  |
|                                                                                                    |             |  |

#### **Customer Consolidation Exceptions**

Enabling this option allows you to manually enter customer codes that you would not like to be consolidated on the handheld. Use this option for miscellaneous codes that are associated to many customer locations.

| Customer Consolidation Excentions                 |           |  |
|---------------------------------------------------|-----------|--|
| customer consolidation exceptions                 |           |  |
| Configure which customer codes should NOT be cons | solidated |  |
| -                                                 |           |  |
| Una Custana Cada Europitana                       | 1         |  |
| Use Customer Code Exceptions                      | ]         |  |
| Consolidation Exception List                      |           |  |
|                                                   | 7         |  |
| Customer Code                                     |           |  |
|                                                   |           |  |
| CUST1                                             |           |  |
|                                                   |           |  |
|                                                   |           |  |
|                                                   |           |  |
|                                                   |           |  |
|                                                   |           |  |
|                                                   |           |  |
| Add Delete                                        |           |  |
| - Nuo Delete                                      |           |  |
|                                                   |           |  |

#### **Geo Fencing**

Geo fencing will allow Sentinel to make status changes to the bills or trip based on geo fence events. Geo entry and geo exit will change the status of the bill to the specified status code when the driver enters or exits the geo fence at a particular stop. This is dependent of the geo fence being setup correctly at that specific customer location in the

www.myshawmobile.ca/*CustomerName* portal. The "Geo Depart/Arrive Terminal Status Code" will be applied to the trip when the driver leaves or arrives at a terminal location. Selecting the "Auto Depart/Arrive Terminal" check box will automatically apply the "Geo Depart/Arrive Terminal Status Code" to the trip and remove the stop from the handheld once completed. The handheld will also specify that this is enabled by adding "Auto" to the terminal stop.

| Geo Fencing                                |            |
|--------------------------------------------|------------|
| Configure how to handle geo-fencing events | 5          |
| Auto Depart Terminal                       |            |
| Geo Depart Terminal Status Code            | GEODEPTERM |
| Auto Arrive Terminal                       |            |
| Geo Arrive Termianl Status Code            | GEOARRTERM |
| Geo Entry Status Code                      | GEOENTRY   |
| Geo Exit Status Code                       | GEOEXIT    |
|                                            |            |

### OSD

Selecting the "Use Custom Procedure" option in the OSD section will call the INSERT\_OSD procedure to customize how OS&D records are handled instead of doing the standard insert into the OSD table.

| 0SD                                 |   |
|-------------------------------------|---|
| Configure how to handle OSD records |   |
| Use Custom Procedure                | ✓ |

# **Microdea Configuration**

Sentinel provides a built-in integration to Microdea. Once the report is built, Sentinel will attach the signature image and upload it to your Microdea repository. You will need to enter your web service credentials in the required fields. Once in place you can use the "Test" button to verify the connection to Microdea. The max image jobs option allows you to configure the number of images that Sentinel will handle at one time.

#### Microdea Configuration

| Enable Microdea I | integration         | Max Image Jobs   | 20   |
|-------------------|---------------------|------------------|------|
| Veb Service Info  | ormation            |                  |      |
| Microdea Explorer | URL                 |                  |      |
| http://dev.microd | lea.com/SynWebServi | ce/Explorer.asmx |      |
| Server Name       | Repositor           | y                |      |
| localhost         | SHAWTR              | ACKING           | Test |
| Username          | Password            | Confirm Passw    | ord  |
|                   |                     |                  |      |

## Proxy

The proxy allows you to route messages from Sentinel to Microdea through a proxy to view the web service SOAP messages.

| Proxy                                                               |                                                    |                                                       |
|---------------------------------------------------------------------|----------------------------------------------------|-------------------------------------------------------|
| The proxy intercepts<br>Synergize. Use Proxy<br>service SOAP messag | message sent betwe<br>/ Trace and enable thi<br>ge | en Sentinel and Microdea<br>is option to view the web |
|                                                                     | Hostname                                           | Port                                                  |
| Enable Proxy                                                        | localhost                                          | 8888                                                  |

## Signature Image

Enabling the signature image will allow the signature to be attached to the POD. You can also set the path to the folder where the image will be stored.
| Signature Image                      |                    |                |
|--------------------------------------|--------------------|----------------|
| <ul> <li>Enable Signature</li> </ul> | Enable for Pickups |                |
| DocTypeName                          | Bill Number Field  | Workflow Queue |
| POD                                  | ProBillNo          |                |
| Working Directory                    |                    |                |
| C:\Sentinel\Signature                |                    |                |
|                                      |                    |                |

#### **Proof of Delivery**

Once enabled, this option will attach the signature image to your POD. You will need to enter the path to your report as well as entering the coordinates (top, left, height, width) of the signature image. You can use the "Test" button to view the position of the image on your report. You are also able to generate a .tiff file from your image as well selecting the "New Tiff Method" check box that will convert .tiff using the internal QuickPDF library, works on server 2008 only.

| Proof of Del | ivery                                    |                  |  |  |
|--------------|------------------------------------------|------------------|--|--|
| Inable P     | D Generate Tiff File                     | New Tiff Method  |  |  |
| DocTypeNan   | ne Bill Number Field Wor                 | kflow Queue Name |  |  |
| BOL          | ProBillNo                                |                  |  |  |
| Working Dire | ctory                                    |                  |  |  |
| C:\Sentinel\ | C:\Sentinel\POD                          |                  |  |  |
| Invoice Repo | rt                                       |                  |  |  |
| C:\Sentinel\ | C:\Sentinel\Report\NEW_M_FreightBill.rpt |                  |  |  |
| Position an  | Position and Size of signature           |                  |  |  |
| Тор          | Left Height                              | Width            |  |  |
|              | 333 280                                  | -45 174          |  |  |
| 🖌 Use Grid   |                                          | Test             |  |  |

#### OS&D

This option will enable you to store OS&D images on your machine running Sentinel. You must enter the path to the folder that the image will be stored in.

| 05&D              |                   |                |
|-------------------|-------------------|----------------|
| ✓ Enable OS&D     |                   |                |
| DocTypeName       | Bill Number Field | Workflow Queue |
| OSD_Pic           | ProBillNo         |                |
| Working Directory |                   |                |
| C:\Sentinel\OSD   |                   | <u></u>        |

#### Order Image

The Order Image section will allow images captured on the handheld at the bill level to be uploaded to Microdea and indexed by the bill number. You must enter the path to the folder that the image will be stored in.

| Order Image         |                   |                |  |
|---------------------|-------------------|----------------|--|
| 🕑 Enable Order Ima  | age               |                |  |
| DocTypeName         | Bill Number Field | Workflow Queue |  |
| OSD_Pic             | ProBillNo         |                |  |
| Working Directory   |                   |                |  |
| C:\Sentinel\OrderIn | nage              | <u></u>        |  |
|                     |                   |                |  |

# **Messaging Configuration**

#### **SMTP** Routing

This section will allow the user to connect Sentinel to a SMTP server to send email messages. Enter the Hostname, Port and SMTP authentication information to connect to your server.

| MTP Hostname             | SMTP Port       |
|--------------------------|-----------------|
|                          | 2               |
| Outgoing SMTP Auther     | ntication       |
| SMTP Authentication Meth | od              |
| None                     | ▼]              |
| Sender Username          | Sender Password |
|                          |                 |

#### General

This will give you the option to enter the return address that is shown to the recipient when an email is sent from Sentinel. Enter the Default for Notifications and Errors.

| General                    |           |  |
|----------------------------|-----------|--|
| Default Return Address     |           |  |
| SentinelNotifications@NoF  | Reply.com |  |
| Default Error Return Addre | ess       |  |
| SentinelError@NoReply.ca   | a         |  |

#### Email Address Map

Mapping email addresses to specific zones will allow Sentinel to only send driver related messages to the email address that is associated to that driver's home zone. For example, if the driver is working out of the Toronto terminal and you want messages related to that driver to only be sent to <u>torontodispatch@abccompany.com</u>. You would map the driver's "Home Zone" as setup in the Driver Profile in TruckMate to the required email address. If the drivers home zone is not setup in this map it will use the "Default Dispatch Email" in the TruckMate configuration.

| Email Address M                    | mail Address Map                                                                    |  |  |
|------------------------------------|-------------------------------------------------------------------------------------|--|--|
| Configure map d<br>system generate | Configure map driver home zones to email addresses for<br>system generated messages |  |  |
| Email address m                    | Email address map                                                                   |  |  |
| Home Zone                          | Address                                                                             |  |  |
|                                    |                                                                                     |  |  |
|                                    |                                                                                     |  |  |
|                                    |                                                                                     |  |  |
|                                    |                                                                                     |  |  |
| Add                                | Delete                                                                              |  |  |
|                                    |                                                                                     |  |  |

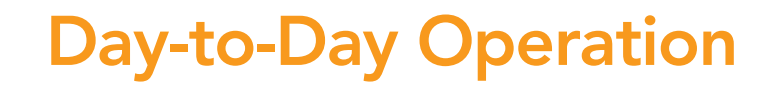

#### Starting the Service

Once you have configured the service and verified that the connections were successful you can now start the service.

Click on the name of the instance you wish to start and select the "Start" button at the top of the screen.

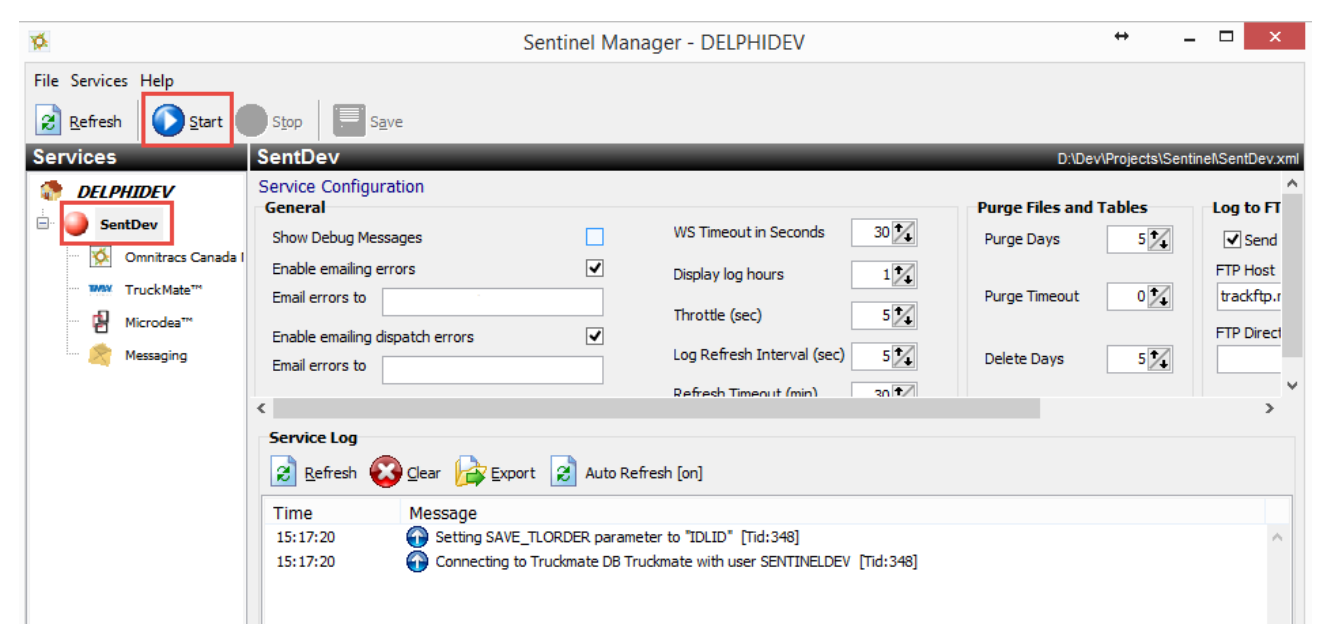

You will then see the circle beside the instance name turn green and a few logs will appear indicating that the service has started successfully.

| Service Log       |                                                                         |
|-------------------|-------------------------------------------------------------------------|
| 😢 <u>R</u> efresh | 😧 🛯 🔁 Export 🛛 😥 Auto Refresh [on]                                      |
| Time              | Message                                                                 |
| 11:13:13          | TruckMate Version: 12.1.5.0                                             |
| 11:13:13          | 🚱 Starting message loop                                                 |
| 11:13:13          | 🚱 DoHandleStopEvent: Starting DoHandleStopEvent, PoolSize: 1            |
| 11:13:13          | Setting SAVE_TLORDER parameter to "IDLID"                               |
| 11:13:13          | 🚱                                                                       |
| 11:13:13          | Starting version 1.6.17.18 [C:\PROGRA~2\SHAWTR~1\Sentinel\SentServ.exe] |
| 11:13:13          | Connecting to Truckmate DB truckmate with user TMWIN                    |

#### **Additional Configuration**

On this screen, you will be required to setup an email address that errors and dispatch related error emails from Sentinel will be sent to. Dispatch errors will be related to trip/bill status changes that can be corrected by the dispatchers. These emails will use the "Email Address Map"(see the Messaging Configuration section of this document) to be sent to the appropriate dispatch email address for the driver's home zone. If a home zone isn't setup, the default address setup in this box will be used. The "Display Log Hours" option will give you the ability to configure the log hours that are displayed in the GUI. "WS Timeout in Seconds" dictates the amount of time that Sentinel will wait for Omnitracs Canada's web service to respond before it will timeout. The "Throttle in seconds" is the time the service will wait at the end of each main loop. The "Purge Files and Tables" section will give the user the ability to configure the number of days (Purge Days) that the info will be held in the SENTINEL schema tables in the TruckMate database. The "Purge Timeout" is how long Sentinel will wait when executing the SENTINEL.PURGE\_TABLES procedure. A value of 0 in this field will be an infinite timeout value. All temporary image files (OS&D, POD, and Signature) older than the "Delete Days" setting will be deleted from the temporary directories. The clean-up happens at midnight daily. The "Log Refresh Interval" can be configured to allow a determined amount of time between refreshes. The "Refresh Timeout" will allow the GUI to stop refreshing the log after the configured interval to cut down on resources in the event the application is left open. Contact Omnitracs Canada support before changing any of these settings.

| Service Configuration<br>General       |                            | Purge Files and Tables |
|----------------------------------------|----------------------------|------------------------|
| Show Debug Messages                    | WS Timeout in Seconds 120  | Purge Days 60 🔨        |
| Enable emailing errors                 | Display log hours 12       |                        |
| Email errors to IT_DEPT@abcCompany.ca  | Throttle (sec) 5           | Purge Timeout          |
| Enable emailing dispatch errors        |                            |                        |
| Email errors to DISPATCH@abcCompany.ca | Log Refresh Interval (sec) | Delete Days 60 🏒       |
|                                        | Refresh Timeout (min) 30 🏹 |                        |

#### **Exporting the Log**

There are 2 ways to export the Sentinel log. To do so, click on the "Export" button. You will be asked if you wish to export by date range. If you select "No" you will be able to export the log for the past "x" number of hours.

| Service Mess | ages                                                                    |
|--------------|-------------------------------------------------------------------------|
| Service Log  |                                                                         |
| Refresh      | 😧 🖸 ear 🔁 Export 🛃 Auto Refresh [on]                                    |
| Time         | Me                                                                      |
| 11:20:45     |                                                                         |
| 11:20:09     |                                                                         |
| 11:13:13     | Export by Date Range?                                                   |
| 11:13:13     |                                                                         |
| 11:13:13     | Vec No Cancel                                                           |
| 11:13:13     |                                                                         |
| 11:13:13     |                                                                         |
| 11:13:13     | Starting version 1.6.17.18 [C:\PROGRA~2\SHAWTR~1\Sentinel\SentServ.exe] |
| 11:13:13     | Connecting to Truckmate DB truckmate with user TMWIN                    |

Exporting by date range

| Service Messag    | es                      |                  |                          |
|-------------------|-------------------------|------------------|--------------------------|
| 🙎 <u>R</u> efresh | 🗿 🛛 🔁 🔁 🖓 🖸             | rt 🙎 Auto Refres | h [on]                   |
| Time              | Message                 |                  |                          |
| 11:20:45          | Reload Cop <sup>6</sup> |                  |                          |
| 11:20:09          | 🕕 Reload Co             | Duration         |                          |
| 11:13:13          | 💮 TruckMate 🗌           |                  |                          |
| 11:13:13          | 💮 Starting m            | Start Date/Time  | Dec 30, 2013 🗐 🔻 11:44 🚔 |
| 11:13:13          | 💮 DoHandles             | End Date/Time    |                          |
| 11:13:13          | Setting SA              | End Date/ nine   | Dec 31, 2013             |
| 11:13:13          | 😱 ======                |                  |                          |
| 11:13:13          | 🗿 Starting ve           |                  |                          |
| 11:13:13          | Connectine              |                  | OK Cancel                |
|                   | - (L                    |                  |                          |
|                   |                         |                  |                          |

Exporting by the last "x" number of hours

| Service Messag        | jes            |                                   |
|-----------------------|----------------|-----------------------------------|
| Service Log           |                |                                   |
| 🛛 🔁 <u>R</u> efresh 🌘 | 🔀 🛛 🔁 Exp      | port 🔗 Auto Refresh [on]          |
| Time                  | Message        |                                   |
| 11:20:45              | Reload Co      | 5) Duration                       |
| 11:20:09              | Reload Co      |                                   |
| 11:13:13              | TruckMate      |                                   |
| 11:13:13              | 🕢 Starting m   | Export log for the last 3 hour(s) |
| 11:13:13              | DoHandles      |                                   |
| 11:13:13              | Max Setting SA |                                   |
| 11:13:13              | 🔂 =====        | OK Cancel                         |
| 11:13:13              | 🕢 Starting ve  |                                   |
| 11:13:13              | 💮 Connecting   |                                   |
|                       | -              |                                   |

Exporting the log will produce an xml file with the desired information in it. This is generally used by Omnitracs Canada support for troubleshooting purposes. The option is also given to automatically send the Log to Omnitracs Canada's FTP site when exporting by selecting the "Send Logs to FTP" option. You will be required to input the path to the site as well as the login credentials. Use the below credentials unless instructed to do otherwise by Omnitracs Canada Support. Once this is setup, it is also possible for Omnitracs Canada to export the logs remotely.

FTP Host: ftp.shawtracking.ca

FTP Directory: Public

FTP Username: trackinguest

FTP Password: tracking

| Log to FTP          |              |
|---------------------|--------------|
| Send Logs to FTP    |              |
| FTP Host            | FTP Username |
| ftp.shawtracking.ca | trackinguest |
| FTP Directory       | FTP Password |
| public              | •••••        |
|                     |              |

#### Searching the Log

Searching the log in the GUI is possible by entering a search string in the search text box and starting/stopping the log. This will return all the logs that match the entered string.

| Service Log | Export 2 Auto Refresh [off] 2 Refresh                                              |  |
|-------------|------------------------------------------------------------------------------------|--|
| Time        | Message                                                                            |  |
| 11:29:57    | 😱 DoHandleStopEvent: Starting DoHandleStopEvent, PoolSize: 3 [Tid:4488]            |  |
| 11:29:57    | 🕡 Starting DoHandleStopEvent [Tid:248]                                             |  |
| 11:29:57    | 1:29:57 🕡 Starting HandleStopEventTask 2 [Tid:248]                                 |  |
| 11:29:57    | 1:29:57 🔞 Starting HandleStopEventTask 1 [Tid:248]                                 |  |
| 11:29:57    | 🚱 Starting message loop [Tid:248]                                                  |  |
| 11:29:55    | 🚱 Starting version 2.0.4.5 [C:\PROGRA~2\OMNITR~1\Sentinel\SentServ.exe] [Tid:4488] |  |

# **Custom Code**

# CUSTOM\_DELIVERY\_NOTES & CUSTOM\_PICKUP\_NOTES

The delivery & pickup notes procedures are used to place notes from TruckMate on the handheld for the driver to view. It will be called when a stop is dispatched to the handheld. There are 2 places that the notes will appear for a particular stop: In the "Enroute" screen and in the "Shipments" tab of delivery. The procedure is called for each bill that is associated with the stop and the results are concatenated together.

Input Values:

iDETAIL\_LINE\_ID – Detail Line ID of the bill in question.

**Output Values:** 

oNOTE – Formatted Note.

| 🏄 Enroute To ↔ 🖓 🕼 🕼 4:53                                            | 🧦 Pickup 🗇 ↔ 🖓 🐗 🖅 🖉                                                                                |
|----------------------------------------------------------------------|----------------------------------------------------------------------------------------------------|
| CUSTOMET<br>CHAPTERS KELOWNA                                         | Pro Bill # Pieces STC Dest.<br>P2119 3 3 PEAC.                                                      |
| 2364 HWY 97 N                                                        |                                                                                                    |
| NOTES:  DOCK HOURS: 07:00 - 17:00 NOTES: =                           | Pro Bill #     P2119       Cust Pro Bill #                                                          |
| DOCK HOURS: 07:00 - 17:00<br><br>NOTES:<br>DOCK HOURS: 07:00 - 17:00 | SKDS: .00       ▲         DOCK HOURS: 07:00 - 20:00       ▼         Add       << Back       Next >> |
| Confirm Enroute Cancel                                               | Shipper Shipments Consignee Descrit                                                                 |

#### CUSTOM\_GET\_NEXT\_TRIP

The next trip custom procedure is used to automatically dispatch a trip to the driver when he completes his previous trip. This procedure gets called when a driver completes his trip (All stops as well as terminal arrival/departure and trailer activities) and the "Automatically Send Next Trip" configuration option is selected.

Input Values:

iTRIP\_NUMBER – Trip that the driver has just completed.

iDRIVER – Driver ID.

**Output Values:** 

oNEXT\_TRIP – Trip number of next trip that the driver should receive.

oSUPRESS\_NOTI - String Boolean either 'True' or 'False'. If set to 'True' trip completed notifications to dispatch will be suppressed.

(**■ 12:10** 

lbs

•

Ŧ

•

Ft

MISSISSAUGA

#### CUSTOM\_ORDER\_USER\_FIELDS

The CUSTOM\_ORDER\_USER\_FIELDS procedure will populate the "Cust Pro Bill#" ("Sticky Pro#"), "Mode", "Commodity" and "Comm Type" fields in a stop on the handheld. This procedure is called when a bill gets dispatched to the handheld.

| Pickup             | ⊷kan i                                    | 2:10             |        | Shipment                    | ·⁺x₽ ≔◆                                |
|--------------------|-------------------------------------------|------------------|--------|-----------------------------|----------------------------------------|
| ProBill#           | Stky Pro#                                 | Pcs              |        | ProBill#                    | P2369                                  |
| P2369              |                                           | 50               |        | Sticky Pro#                 | 1                                      |
|                    | <u>E</u> dit Columns                      |                  |        | Pieces                      | 50                                     |
|                    | <u>S</u> hipment Detai                    | ils              |        | Skids                       |                                        |
|                    | <u>D</u> etails                           |                  |        | Weight                      | 100                                    |
|                    | Cube                                      |                  |        | Dest. City                  | MISSISSAUC                             |
| • •                | <u>R</u> eturns<br><u>B</u> illable Items |                  |        | Commodity<br>Mode           |                                        |
| NOTES:<br>B: X95T: | 3BG34                                     |                  | ▲<br>= | Туре                        |                                        |
| Add<br>Shipments   | C C C C C C C C C C C C C C C C C C C     | ext >><br>nal 	◀ |        | DG Yes V<br>L W H<br>Cancel | No Decl(\$)<br>Qty Cu<br>1 0.1<br>OS&D |

Input Values:

iDETAIL\_LINE\_ID – Detail line ID of bill in question.

iPICKDROP – PICKDROP of 0 = Pickup and 1 = Delivery.

Output Values:

oCUSTPROBILL - Fills "Cust Pro Bill#" or "Sticky Pro#" fields on handheld.

oCOMMTYPE - Fills "Type" field on handheld.

oMODE – Fills "Mode" field on handheld.

oCOMMODITY – Fills "Commodity" field on handheld.

## CUSTOM\_HANDLE\_PICKUP\_ITEMS

This procedure will get called on stop completion to allow for the handling of items. Pieces will get grouped by type and sent to this procedure to be processed if the "Use Custom Procedure for Handling Items" check box is selected in the TruckMate configuration.

Input Values:

iDETAIL\_LINE\_ID – Detail line ID of associated freight bill.

iORDER\_NUMBER – TruckMate freight bill number or Omnitracs Canada OrderNo.

iTYPE – Item Type (Prod Type on Handheld). Items will be grouped by type.

iPIECES\_UNIT – Unit of measurement.

iPIECES\_COUNT - Number of pieces.

iDAMAGE – "Reason" selected in OS&D screen on handheld (If an OS&D was added)

iCOMMENT – Notes the driver has added to the "Comments" section in the OS&D screen (If an OS&D was added)

iWEIGHT - Currently nothing done with this value

iVOLUME - Currently nothing done with this value

iLENGTH - Currently nothing done with this value

iWIDTH - Currently nothing done with this value

iHEIGHT - Currently nothing done with this value

iPIECES – The sum of Said to Contain (STC)

iDANGER – Indicates if item is marked as "Dangerous Goods"

# CUSTOM\_PICKUP\_AFTER\_ITEMS

This procedure will get called after the CUSTOM\_HANDLE\_PICKUP\_ITEMS procedure is called and is used handle pieces on the order level. When using the

CUSTOM\_HANDLE\_PICKUP\_ITEMS procedure there is no means of getting the weight from the order. This procedure is called once after the items processing to allow handling of the order weight.

Input Values:

iDETAIL\_LINE\_ID – Detail line ID of associated freight bill.

iORDER\_NUMBER – TruckMate freight bill number or Omnitracs CanadaOrderNo.

iWEIGHT – Total weight for the given Freight Bill/OrderNo

iVOLUME – The cubic volume for all dimensions entered for the Freight Bill/OrderNo

iPIECES – The Omnitracs Canada order.pieces field when using the simplified pickup screens on handheld

iSKIDS – The Omnitracs Canada order.skids field

iMODE – The Omnitracs Canada order.mode field

iCOMMODITY - The Omnitracs Canada order.commodity field

iTYPE – The Omnitracs Canada order.commtype field

iFLOOR\_SPACE – Value entered in the "Footage" field in the "Shipment Details" tab.

iUOM\_WEIGHT – Unit of measurement of the weight.

iUOM\_SIZE – Unit of measurement of the volume.

#### CUSTOM\_SAME\_DAY

The CUSTOM\_SAME\_DAY procedure will get called on completion of pickups if the "Enable sameday direct" configuration option is enabled. This procedure will determine if a same day delivery should be sent out to the driver for the bill in question.

Input Values:

iDETAIL\_LINE\_ID – Detail line ID of the bill in question.

Output Values:

oSDAY – Returns true or false.

#### CUSTOM\_STOP\_COMPLETE

This procedure will get called on all stop completions and will allow for lat/longs and odometer readings to be stored somewhere in TruckMate. You can also use this procedure to perform custom actions on stop completion.

Input Values:

iSTOP\_ID – Omnitracs Canada STOP\_ID of completed stop.

iROUTE\_ID – Omnitracs Canada ROUTE\_ID that stop is on.

iACTLAT – Actual latitude of the location that the stop was completed.

iACTLONG – Actual longitude of the location that the stop was completed.

iODOMETER – Last known Odometer reading at time of stop completion.

#### CUSTOM\_BILLABLE\_ITEMS

This procedure will be called on stop completion and is used to handle billable items entered on the handheld.

Input Values:

iSTOP\_ID – Omnitracs Canada STOP\_ID of completed stop.

iORDER\_ID – Omnitracs Canada ORDER\_ID of completed stop.

iDESCRIPTION – Description of billable item.

iORDER\_NO – TruckMate freight bill number.

iACCODE – Accessorial charge code.

#### CUSTOM\_ITEM\_CODE

This procedure is called on stop completion and is used for handling item codes. These codes are entered in the "Description" tab of a pickup.

| Pickup    | r*× <sup>□</sup> |        | (x 3  | :24   |
|-----------|------------------|--------|-------|-------|
| Pieces 1  | of 50            |        |       |       |
| Туре      | PALLET           |        |       | •     |
| Item Code | <b>e</b> 789     |        |       |       |
| STC       | 1                |        |       |       |
|           |                  |        |       |       |
|           |                  |        |       |       |
|           |                  |        |       | S&D   |
|           | << <b>B</b>      | ack    | Nex   | «t >> |
| Shipments | Consignee        | Descri | ption | Shi 🜗 |
|           |                  | 8      |       |       |

Input Values:

iDETAIL\_LINE\_ID – Detail line ID of completed bill.

iTRACE\_NUMBER – Number entered in the "Item Code" field.

#### CUSTOM\_ORDER\_COD

This procedure will get called when Sentinel dispatches the bills to the handheld. It will check to see if a bill meets some certain criteria and will return a true or false. If true Sentinel will send a COD to the stop that is associated with that particular bill on the handheld.

Input Value:

iDETAIL\_LINE\_ID – Detail line ID of the bill getting sent to the handheld.

Output Value:

oCOD – Returns a true or false.

#### CUSTOM\_RETURNS

This procedure will update the returns coming back from the handheld into whichever fields you would like in the TruckMate database.

| Delive    | ry +*x¶ =      | <b>∢</b> × 1:53 |
|-----------|----------------|-----------------|
| Туре      | PALLET         | •               |
| Sub-type  | OTHER          | •               |
| Quantity  | 15 Add         |                 |
| Туре      | SubType        | Qty             |
| PALLET    | CHEP           | 10              |
|           | << Back        | Next >>         |
| Consignee | Shipments Retu | rns Summ        |
|           |                |                 |

Input Values:

iSTOP\_ID – Omnitracs Canada STOP\_ID of the completed stop.

iRETURN\_TYPE – Value from the "Type" field in the "Returns" screen.

iRETURN\_SUBTYPE – Value from the "Sub –Type" field in the "Returns" screen.

iQUANTITY – Value from the "Quantity" field in the "Returns" screen.

iORDER\_ID – Omnitracs Canada ORDER\_ID of the completed order (If return done at the order level).

iORDER\_NO – TruckMate freight bill number (If the return was done at the order level).

iDETAIL\_LINE\_ID – Detail Line ID of freight bill (If the return was done at the order level).

iDIRECTION – 'D' – The materials are dropped off. 'P' – The materials are picked up.

iCHANGED – '-1' – The item has been created by the system and has not yet been updated by the driver. '0' – no change since dispatch. '1' – Type, Sub-type, Quantity or Direction was changed by the driver. '2' – The item was newly added by the driver.

iUPDATED\_ON – Updated when return comes back from handheld after stop completion.

iID – ID of the record in question.

# CUSTOM\_GET\_RETURNS

This procedure will get called for each bill when building the stop and insert into the SENTINEL.RETURNS table for the bill in question. Handled for each record must be marked as "false" and the STOP\_ID and ORDER\_ID must be blank for Sentinel to process it after insertion.

Input Values:

iDETAIL\_LINE\_ID – Detail line ID of the bill in question.

iSTOP\_TYPE – Stop type. 0 = Pickup and 1 = Delivery.

# CUSTOM\_GET\_TRIP\_BILLS

This procedure will get called when a driver first logs into a valid trip if the "Consolidation Type" is set to "CUSTOM" in the TruckMate configuration. This procedure must insert its results into the SENTINEL.TRIP\_BILLS table. Bills with the same sequence number will be consolidated when being sent to the handheld. This will give users the ability to custom configure how bills will be consolidated.

Input Value:

iTRIP\_NUMBER – TruckMate trip that the driver has logged into. (If trip number is valid)

#### CUSTOM\_GET\_SAME\_STOPID

This procedure will determine if a bill that is added to a trip in TruckMate should be consolidated with an existing stop that is already on the handheld. It will only be called if the "Consolidation Type" is set to "CUSTOM" in the TruckMate configuration. If the bill being added should be consolidated, it will return the stop ID of the stop that it will be added to.

Input Values:

iTRIP\_NUMBER – TruckMate trip number that the bill has been added to.

 $iSTOP_TYPE - 0 = Pickup, 1 = Delivery.$ 

iDETAIL\_LINE\_ID – Detail line ID of bill in question.

Output Value:

oSTOP\_ID – Stop that the bill in question should be consolidated with.

#### GET\_BILL\_DETAILS

This procedure will select the required detail lines for the bill in question and insert them into the BILL\_DETAILS table. It is also used to insert BILL\_DETAIL\_ITEMS records for deliveries. This procedure is called when adding a pickup to the handheld and the "Use Advanced Pickup" option is selected.

Input Values:

iDETAIL\_LINE\_ID – detail line ID of bill that was added to trip.

#### GET\_ORDER\_REQUIRED

This procedure is used to decide if an item is required on the Omnitracs Canada order. Refer to output values for descriptions.

Input Values:

iDETAIL\_LINE\_ID – detail line ID of bill that was added to trip.

iPICKDROP - 0 = Pickup, 1 = Delivery.

iBILL\_COUNT – Total number of bills that will be consolidated with this bill.

Output Values:

oREQRETURN – True or False. If a return is required on the bill.

oREQCUBE – True or False. If cubing is required on the bill.

oREQPALLETSEALED – True or False. If it is required that the driver seal the pallet.

oISDANGEROUS – True or False. If the bill contains dangerous goods.

oREQDANGEROUS – True or False. If the bill requires the driver to verify if the freight contains dangerous goods or not.

oONEREQRETPERSTOP – True or False. If you want the driver to capture returns for only the first bill on the stop.

oALLOWEDITSAVELINEITEM – True or False. If the driver can delete or edit OrderLineItems on deliveries.

oSHOWLINEITEM – True or False. If the driver can display OrderLineItems on a delivery.

oREQIMAGE – If an image is to be captured on the bill in question, the message that is displayed to the driver to remind them will need to be passed into this field. Ex: "An image must be captured for this bill"

#### GET\_STOP\_REQUIRED

This procedure will determine whether a signature is required on a bill. If required, the driver will be warned when moving past the signature screen.

Input Values:

iDETAIL\_LINE\_ID – detail line ID of bill that was added to trip.

iPICKDROP - 0 = Pickup, 1 = Delivery.

Output Values:

oREQSIGNATURE – True or False. If a signature will be required on the stop.

#### CUSTOM\_UPDATE\_PICKUP\_ORDER\_DETAILS

The procedure will get called once for each order on completion of pickups when the "Use Advanced Pickup" option is enabled. It is used to update the fields at the order level.

Input Values:

iDETAIL\_LINE\_ID – Detail line id of the freight bill.

iORDER\_NO – Same as bill number unless entered by the driver.

iSUM\_PALLET – Sum of the pallets

 $\mathsf{iSUM\_PIECE} - \mathsf{Sum} \mathsf{ of the pieces}$ 

iSUM\_WEIGHT – Sum of the weight

iSUM\_WEIGHT\_TYPE – Weight units.

iVOLUME – Cubic volume from cubing.

iCUBEONBILL - "True" or "False" if the driver selected the "Cube on Bill" option.

iPALLET\_SEALED – "True" or "False" if the driver selected the "Pallet Sealed" option.

iDANGEROUS – "True" or "False" if the driver selected the "Dangerous" option.

iTOBEWEIGHED – "True" or "False" if the driver selected the "To Be Weighed" option.

iFOOTAGE – Footage used in the trailer.

iFLOORSPACE – Floor space available – Currently unused.

iCOMMTYPE – Commodity type – Currently unused.

iCOMMODITY – Commodity – Currently unused.

iMODE – Mode of transport – Currently unused.

#### CUSTOM\_UPDATE\_PICKUP\_DETAILS

This procedure will handle updated order details coming back from a pickup on the handheld if the "Use Advanced Pickup" option is enabled. It will get called with every OrderLineItem record and insert into TLDTL. If the REFERENCE\_ID is -1, the record was added by the driver.

Input Values:

iDETAIL\_LINE\_ID – Detail line ID of the freight bill.

iSTOP\_ID – Omnitracs Canada STOP\_ID.

iORDER\_ID – Omnitracs Canada ORDER\_ID.

iORDER\_NO – Freight bill number.

iPALLET – Number of pallets.

iPALLET\_FLOOR – Floor space available.

iPIECE – Number of pieces.

iPIECE\_TYPE – Type of pieces.

iWEIGHT – Shipment weight.

iWEIGHT\_TYPE – Weight units of measurement.

iTEMPERATURE – Temperature of freight.

iTEMP\_TYPE – Temperature units of measurement.

iMISC – Misc. field.

iMISC\_TYPE – Misc. type field

iCOMMODITY – Type of commodity.

iREFERENCE\_ID – Will be -1 if the detail line was added by the driver, otherwise this is the "Sequence" filed from TLDTL

#### CUSTOM\_GET\_UNHANDLED\_BILL\_DETAILS

This procedure is used to get fields from the TLDTL table and custom map them to Omnitracs Canada OrderLineItems fields when using the advanced pickup or delivery functionality and the "Use Custom Proc to Get Details" option is selected.

Input Values:

iDETAIL\_LINE\_ID – Detail line ID of the freight bill.

iSEQUENCE – Sequence number of the TLDTL record.

Output Values:

oCOMMODITY – Maps to the ORDERLINEITEM. COMMODITY field.

oDESCRIPTION – Currently unused.

oWEIGHT – Maps to Omnitracs Canada ORDERLINEITEM.WEIGHT field.

oVOLUME – Currently unused.

oCUBE – Currently unused.

oPALLETS – Maps to Omnitracs Canada ORDERLINEITEM.PALLET field.

oAREA – Currently unused.

oLENGTH – Maps to Omnitracs Canada ORDERLINEITEM.PALLETFLOOR field.

oWIDTH – Currently unused.

oHEIGHT – Currently unused.

oPIECES – Maps to Omnitracs Canada ORDERLINEITEM.PIECE field.

oPIECES\_UNITS – Currently unused.

oPIECES\_UNITS\_NAME – Maps to Omnitracs Canada ORDERLINEITEM.PIECE\_TYPE field.

oDANGEROUS\_GOODS – Currently unused.

oWEIGHT\_UNITS – Maps to Omnitracs Canada ORDERLINEITEM.WEIGHT\_TYPE field.

oTEMPERATURE – Maps to Omnitracs Canada ORDERLINEITEM.TEMPERATURE field. Not currently displayed on the handheld. For future use.

oTEMPERATURE\_UNITS – Maps to Omnitracs Canada ORDERLINEITEM.TEMP\_TYPE field. Not currently displayed on the handheld. For future use.

oMISC – Maps to Omnitracs Canada ORDERLINEITEM.MISC field. Not currently displayed on the handheld. For future use.

oMISC\_TYPE – Maps to Omnitracs Canada ORDERLINEITEM.MISC\_TYPE field. Not currently displayed on the handheld. For future use.

#### CUSTOM\_UPDATE\_DELIVERY\_ORDER\_DETAILS

The procedure will get called once for each order on completion of deliveries when "Use custom procedure for updating order fields" is selected in the "Bill Details Delivery" section of the TruckMate config. This can be used only with the advanced pickup option selected. Currently the only fields that are updated on a delivery are iFOOTAGE and iVOLUME.

Input Values:

iDETAIL\_LINE\_ID - Detail line id of the freight bill. iORDER NO – Same as bill number unless entered by the driver. iSUM\_PALLET – Sum of the pallets – Currently unused. iSUM\_PIECE – Sum of the pieces – Currently unused. iSUM\_WEIGHT – Sum of the weight – Currently unused. iSUM\_WEIGHT\_TYPE - Weight type - Currently unused. iVOLUME – Cubic volume from cubing. iCUBEONBILL – Cube on bill – Currently unused. iPALLET\_SEALED – Pallet sealed by driver – Currently unused. iDANGEROUS – If the freight is marked as dangerous goods – Currently unused. iTOBEWEIGHED – If the freight is to be weighed – Currently unused. iFOOTAGE - Footage used in the trailer. iFLOORSPACE – Floor space available – Currently unused. iCOMMTYPE – Commodity type – Currently unused. iCOMMODITY - Commodity - Currently unused. iMODE – Mode of transport – Currently unused. MAY CONTAIN U.S. AND INTERNATIONAL EXPORT CONTROLLED INFORMATION

# CUSTOM\_UPDATE\_DELIVERY\_DETAILS

This procedure will handle updated order details coming back from a delivery on the handheld when the "Use Advanced Delivery" option is selected. It will get called with every OrderLineItem record and can insert into TLDTL. If the REFERENCE\_ID is -1, the record was added by the driver.

Input Values:

iDETAIL\_LINE\_ID – Detail line ID of the freight bill.

iSTOP\_ID – Omnitracs Canada STOP\_ID.

iORDER\_ID – Omnitracs Canada ORDER\_ID.

iORDER\_NO – Freight bill number.

iPALLET – Number of pallets.

iPALLET\_FLOOR – Floor space available.

iPIECE – Number of pieces.

iPIECE\_TYPE – Type of pieces.

iWEIGHT – Shipment weight.

iWEIGHT\_TYPE – Weight units of measurement.

iTEMPERATURE – Temperature of freight.

iTEMP\_TYPE – Temperature units of measurement.

iMISC – Misc. field.

iMISC\_TYPE – Misc. type field

iCOMMODITY – Type of commodity.

iREFERENCE\_ID – Will be -1 if the detail line was added by the driver, otherwise this is the "Sequence" filed from TLDTL

## CUSTOM\_UPDATE\_DELIVERY\_DETAIL\_ITEMS

This procedure will get called on insert or update of the BILL\_DETAIL\_ITEMS table on delivery completion when the "Use Advanced Delivery" option is selected and is used to update LineItemDetail records into TruckMate from the BILL\_DETAIL\_ITEMS table.

Input Values:

iDETAIL\_LINE\_ID – Detail line ID of the freight bill.

iSEQUENCE – The sequence number of the detail line.

iSTOP\_ID – Omnitracs Canada STOP\_ID.

iORDER\_ID – Omnitracs Canada ORDER\_ID.

iCHANGED – '0': nothing has changed from what was dispatched

'1': something was changed by the driver

'2': this new item is created/added by the driver

'4': this existing item is marked as short by the driver

iCOMMENT – Comment from driver.

iLINE\_ITEM\_CODE – Code that will be used to validate on the handheld (Ex: Carton number).

iCODE\_SCANNED – True or False. If the code was scanned with the handheld or manually selected by the driver using the stylus.

iREASON\_CODE – The reason selected in the "Reason drop down when marking the item as "Short" or "Over"

#### HANDLE\_BILL\_DETAIL\_ITEMS

This procedure will get called on insert or update of the BILL\_DETAIL\_ITEMS table on delivery completion and will handle LineItemDetail records in the BILL\_DETAIL\_ITEMS table.

Input Values:

iDETAIL\_LINE\_ID – Detail line ID of the freight bill.

iSEQUENCE – The sequence number of the detail line.

iSTOP\_ID – Omnitracs Canada STOP\_ID.

iORDER\_ID – Omnitracs Canada ORDER\_ID.

iLINE\_ITEM\_CODE – Code that will be used to validate on the handheld (Ex: Carton number).

#### CLEAR\_BILL\_DETAIL\_ITEMS

This procedure will get called on insert or update of the BILL\_DETAIL\_ITEMS table and remove any LineItemDetail records that were deleted from the SENTINEL.ROUTE\_STOP table.

# GET\_START\_END

This procedure will get called before adding any terminal or trailer stops to the handheld. If False is returned, the stop will not be added to the route.

Input Values:

 $\ensuremath{\mathsf{iTRIP}}\xspace{\mathsf{NUMBER}}$  – The trip number in question.

iSTOP\_TYPE - '4': Terminal Departure

'5': Terminal Arrival

'6': Trailer Drop

'7': Trailer Pick

Output Values:

oSTATUS – True or False. If the stop should be added.

#### PURGE\_TABLES

This procedure will be called at midnight and will purge that tables of records that are older than the "Purge Days" parameter.

Input Values:

iPURGE\_DATE – Date time based on the "Purge Days" parameter.

Output Values:

oRESULT – Rows affected by the query.

#### CUSTOM\_BILL\_STATUS\_CHANGE

This procedure will get called for every bill on delivery status change after the bill has been completed. By default, it will call the INSERT\_INTO\_ODRSTAT TruckMate procedure to insert into the ODRSTAT table for the bill in question.

Input Values:

iBILL\_NUMBER – The bill number of the bill in question.

iCHANGED – Date/time of the status change.

iSTATUS\_CODE – The status that the bill was changed to.

iSTAT\_COMMENT – The comment associated to the status that the bill was changed to.

iUPDATED\_BY - The user that is making the status change (TruckMate direct user)

iTRIP\_NUMBER – The trip in question.

Output Values:

oRESULT – By default, the result of the INSERT\_INTO\_ODRSTAT procedure (ODRSTAT ID)

# UPDATE\_CUBE\_DATA

This procedure will get called once with each cube data item that the driver enters on a freight bill and be used to update the dimensions in TruckMate.

Input Values:

iDETAIL\_LINE\_ID – The detail line ID of the bill in question.

iWIDTH – Width entered by the driver.

iLENGTH – Length entered by the driver.

iHEIGHT – Height entered by the driver.

 $iSTOP_TYPE - The type of stop in question. 0 = Pickup, 1 = Delivery.$ 

iQUANTITY – The quantity entered by the driver.

# INSERT\_OSD

This procedure gets called once for every OS&D record if the "Use Custom Procedure" config option is enabled in the OSD section of the TruckMate config. It is used to map the OS&D values to other fields/tables instead of doing the default insert into the OSD table in TruckMate.

Input Values:

iDETAIL\_LINE\_ID – The detail line ID of the bill in question.

iSIGN\_DATE – Date/time that the bill was completed on the handheld.

 ${\sf iDRIVER} - {\sf ID}$  of the driver that completed the stop.

iREASON – The OS&D reason that was selected from the reason drop down on the handheld.

iOSD\_PROD\_CODE – The value that was entered into the Prod Code field on the handheld.

iOSD\_COMMENTS – The comments entered by the driver in the OS&D screen on the handheld.

iOSD\_PIECES – The value entered in the Pieces field on the handheld.

iOSD\_PIECE\_TYPE – The value that was selected in the Piece Type drop down on the handheld.

iPICKDROPSTR – The type of stop. "Pick" or "Drop"

iDELIVERY\_TERM – The associated delivery terminal. Usually inserted into the OSD.OSD\_TERMINAL field.

iPICKDROP - 0 = Pickup, 1 = Delivery.

#### IS\_WAS\_TRIP\_SENT

This procedure will get called on initial dispatch of the trip to the handheld to check if the trip was sent previously. In some instances, when using team drivers, it is possible that the trip will get sent again if the user logs into the same trip twice using each of the drivers.

Input Values:

iTRIP\_NUMBER – The trip in question.

iDRIVER – The driver currently logging into the trip in question.

Output Values:

oSENT – True or False. Has the trip been previously sent to the handheld?

## CUSTOM\_UPDATE\_CUSTPROBILL

This procedure will be called once per item that the driver inputs in the CUSTPROBILL (Client Reference/Trace Number) field on the handheld.

Input Values:

iDETAIL\_LINE\_ID – The detail line ID of the bill in question.

 $iSTOP_TYPE - 0 = Pickup, 1 = Delivery.$ 

iCUSTPROBILL – value entered into the CUSTPROBILL field on the handheld.

## CUSTOM\_WAITING\_ACTIONS

This view is used to determine when a waiting event action should be triggered and must return any STOP\_ID that needs to be dealt with. When a driver arrives at a stop a record will be placed in the SENTINEL.WAITING\_EVENTS table. Once the record in that table matches the conditions defined in this view the driver is considered to be "waiting" at that particular stop and if configured a status change will be done on the bill as well as an email sent.

# **Sentinel Tables**

#### BILLABLE\_ITEMS

These records will be created when a driver adds an accessorial charge to a bill on the handheld.

| Name        | Data Type | Description                                                                                      |
|-------------|-----------|--------------------------------------------------------------------------------------------------|
| STOP_ID     | INTEGER   | Omnitracs Canada STOP_ID of<br>completed stop with accessorial<br>charge associated with it.     |
| ORDER_ID    | INTEGER   | Omnitracs Canada ORDER_ID<br>of the order (freight bill) that the<br>charge has been applied to. |
| DESCRIPTION | VARCHAR   | Description of accessorial<br>charge that was selected on the<br>handheld.                       |
| ORDER_NO    | VARCHAR   | TruckMate Freight Bill number.                                                                   |
| ACCODE      | VARCHAR   | Accessorial code that is setup in codes maintenance.                                             |

#### BILL\_EVENT

Records will be inserted into BILL\_EVENT when modifications have been done to a trip. For example: when bills are added/removed from a trip.

| Name           | Data Type | Description                                              |
|----------------|-----------|----------------------------------------------------------|
| DETAIL_LINE_ID | INTEGER   | Detail line ID of modified bill.                         |
| CHANGED        | TIMESTAMP | Date and time of when the modification occurred.         |
| STATUS_CODE    | VARCHAR   | Current status of the bill.                              |
| TRIP_NUMBER    | INTEGER   | TruckMate trip number that the modification occurred on. |
| CODE_BEHAVIOR  | VARCHAR   | The behavior of the status code in question.             |

| HANDLED | VARCHAR | True or False. If the record has |
|---------|---------|----------------------------------|
|         |         | been handled by Sentinel.        |

#### DISPATCH\_EVENT

A record will be created in this table when a driver logs into trip (final login).

| Name           | Data Type | Description                          |
|----------------|-----------|--------------------------------------|
| TRIP_NUMBER    | INTEGER   | TruckMate trip number that the       |
|                |           | driver has logged into.              |
| DRIVER         | VARCHAR   | Driver ID of the driver that has     |
|                |           | logged into the trip.                |
| STATUS         | INTEGER   | 1 – Status is 1 on initial login 2 – |
|                |           | Changes to 2 when driver             |
|                |           | completes the terminal arrival       |
|                |           | stop.                                |
| CREATED_ON     | TIMESTAMP | Date and time of when the            |
|                |           | record was created. Created          |
|                |           | when the driver completes his        |
|                |           | final login.                         |
| ROUTE_NUMBER   | INTEGER   | Omnitracs Canada ROUTE_ID.           |
| DEPARTURE_TIME | TIMESTAMP | Date and time of when the            |
|                |           | driver completed the terminal        |
|                |           | departure stop.                      |
| ARRIVAL_TIME   | TIMESTAMP | Date and time of when the            |
|                |           | driver completed the terminal        |
|                |           | arrival stop.                        |

#### IMAGE\_JOBS

When stops are completed on the handheld information about the BOL, Signature and OS&D images will be kept in this table. One record will be created per freight bill on the stop in question.

| Name           | Data Type | Description                                   |
|----------------|-----------|-----------------------------------------------|
| ID             | INTEGER   | Unique Identifier.                            |
| DETAIL_LINE_ID | INTEGER   | Detail line ID of the completed freight bill. |

| CHANGED     | TIMESTAMP | Date and time the image job<br>was inserted.                                     |
|-------------|-----------|----------------------------------------------------------------------------------|
| BILL_NUMBER | VARCHAR   | Freight bill number that the image is associated to.                             |
| IMAGE_FILE  | VARCHAR   | Path to the image file.                                                          |
| JOB_TYPE    | VARCHAR   | Type of image. BOL, Signature or OS&D.                                           |
| HANDLED     | VARCHAR   | True or false. If the image has been handled by Sentinel.                        |
| PROCESSING  | VARCHAR   | True or False. If the image is<br>being processed by Sentinel at<br>that moment. |

#### LOG

This table stores all of the log information. This is the same information that you would view in the GUI application.

| Name         | Data Type | Description                                                   |
|--------------|-----------|---------------------------------------------------------------|
| ID           | INTEGER   | Unique Identifier.                                            |
| CREATED_ON   | TIMESTAMP | Date and time of when the record was inserted into the table. |
| MESSAGE_TYPE | INTEGER   | Type of message.                                              |
|              |           | 0 – startup                                                   |
|              |           | 1 – Shutdown                                                  |
|              |           | 2 – Error                                                     |
|              |           | 3 – Information                                               |
|              |           | 4 – Warning                                                   |
|              |           | 5 – Debug                                                     |
|              |           | 6 – TruckMate                                                 |
|              |           | 7 – Omnitracs Canada                                          |
|              |           | 8 – Microdea                                                  |
|              |           | 9 – Email.                                                    |

| MESSAGE | VARCHAR | Message string. |
|---------|---------|-----------------|

#### LOGIN\_EVENT

When the driver logs in/out on the handheld a record will be created in this table.

| Name          | Data Type | Description                                                                                             |
|---------------|-----------|----------------------------------------------------------------------------------------------------|
| USERNAME      | VARCHAR   | Driver ID that was entered on login.                                                                    |
| CREATED_ON    | TIMESTAMP | Date and time the record was inserted into the table.                                                   |
| HAND_CODE     | INTEGER   | Hand code of the handheld that the driver logged into.                                                  |
| EVENT_TYPE    | INTEGER   | Type of login.<br>0 – Driver login (Login 1)<br>1 – Main login (Login 2)<br>2 – logout                  |
| TRUCK         | VARCHAR   | ID of the truck that was logged into.                                                                   |
| TRAILER       | VARCHAR   | ID of the trailer that was logged into.                                                                 |
| TRIP_NUMBER   | INTEGER   | TruckMate trip number that was logged into.                                                             |
| ROUTE_NUMBER  | INTEGER   | Omnitracs Canada ROUTE_ID.                                                                              |
| IN_COUNT      | INTEGER   | In count will increment if<br>multiple logins are done in a<br>row without a logout in<br>between.      |
| INCOMP_FLAG   | VARCHAR   | True or False. If there were<br>incomplete stops on the<br>handheld when the trip was<br>logged out of. |
| INCOMP_REASON | VARCHAR   | If enabled, the reason the driver<br>enters for logging out with<br>incomplete stops.                   |

| TRAILER2  | VARCHAR | ID of the second trailer that was logged into. If applicable      |
|-----------|---------|-------------------------------------------------------------------|
| LATITUDE  | DOUBLE  | Last known latitude of the device when record was created.        |
| LONGITUDE | DOUBLE  | Last known longitude of the<br>device when record was<br>created. |
| ODOMETER  | DOUBLE  | Last known odometer of the vehicle when record was created.       |
| ERRORS    | VARCHAR | True or False. Indicates if the login is valid.                   |
| IMEI      | VARCHAR | IMEI (UA) of the handheld that the driver logged into.            |

#### NEXT\_TRIP\_WAIT

When a driver has completed his current trip and "Automatically send next trip" is enabled in the "Trip Options" a record will be created in this table and will remain until the parameter in the "Next trip wait expiration (minutes)" runs out.

| Name        | Data Type | Description                                                  |
|-------------|-----------|--------------------------------------------------------------|
| DRIVER      | VARCHAR   | Driver ID that is waiting for a next trip.                   |
| TRIP_NUMBER | INTEGER   | TruckMate trip number that the driver has just completed.    |
| HANDLED     | VARCHAR   | True or False. If the record has been processed by Sentinel. |
| CREATED_ON  | TIMESTAMP | Date and time the record was inserted into the table.        |

#### RETURNS

When a driver adds a return to a stop on the handheld a record will get created in this table.

| Name | Data Type | Description              |
|------|-----------|--------------------------|
| ID   | INTEGER   | Auto generated record id |

| STOP_ID        | INTEGER   | Omnitracs Canada STOP_ID of<br>the stop that the return was<br>completed on.                                           |
|----------------|-----------|----------------------------------------------------------------------------------------------------|
| ORDER_ID       | INTEGER   | Omnitracs Canada ORDER_ID<br>of the order that the return was<br>completed on. If completed at<br>the order level.     |
| ORDER_NO       | VARCHAR   | TruckMate freight bill number of<br>the order that the return was<br>completed on. If completed at<br>the order level. |
| RETURN_TYPE    | VARCHAR   | Return type that was selected on the handheld.                                                                         |
| RETURN_SUBTYPE | VARCHAR   | Return subtype that was selected on the handheld.                                                                      |
| QUANTITY       | INTEGER   | Quantity that was entered on the handheld.                                                                             |
| CREATED_ON     | TIMESTAMP | Date and time the record was inserted into the table.                                                                  |
| HANDLED        | VARCHAR   | True or False. If the record has been processed by Sentinel.                                                           |
| DETAIL_LINE_ID | INTEGER   | Detail line ID of the freight bill.<br>If completed at the order level.                                                |
| DIRECTION      | VARCHAR   | 'D' – The materials are dropped off.                                                                                   |
|                |           | 'P' – The materials are picked<br>up.                                                                                  |
| CHANGED        | INTEGER   | '-1' – The item has been created<br>by the system and has not yet<br>been updated by the driver.                       |
|                |           | '0' – no change since dispatch.                                                                                        |
|                |           | '1' – Type, Sub-type, Quantity<br>or Direction was changed by<br>the driver.                                           |
|                |           | '2' – The item was newly added by the driver.                                                                          |

| REQ_VALIDATE | VARCHAR   | 'False' – Default – Item not<br>required to be validated on the<br>handheld.<br>'True' – Item must be validated<br>by the driver on the handheld. |
|--------------|-----------|----------------------------------------------------------------------------------------------------|
| UPDATED_ON   | TIMESTAMP | Updated when return comes<br>back from handheld after stop<br>completion.                                                                         |

#### ROUTE\_STOP

On the initial dispatch of the trip one record will be created in this table for each terminal/trailer stop (with the exception of the depart terminal) and one entry per freight bill on each stop.

| Name           | Data Type | Description                                            |
|----------------|-----------|--------------------------------------------------------|
| ROUTE_NUMBER   | INTEGER   | Omnitracs Canada ROUTE_ID.                             |
| STOP_ID        | INTEGER   | Omnitracs Canada STOP_ID.                              |
| DETAIL_LINE_ID | INTEGER   | Detail line ID of each freight bill.                   |
| STOP_TYPE      | INTEGER   | Type of stop                                           |
|                |           | 0 – Pickup                                             |
|                |           | 1 – Delivery                                           |
|                |           | 4 – Depart Terminal                                    |
|                |           | 5 – Arrive Terminal                                    |
|                |           | 6 – Trailer Drop                                       |
|                |           | 7 – Trailer Pick                                       |
|                |           | 8 – Unknown                                            |
| HANDHELD_ID    | INTEGER   | Deprecated.                                            |
| TRIP_NUMBER    | INTEGER   | TruckMate trip number.                                 |
| SEQUENCE       | INTEGER   | Sequence number that the stop appears on the handheld. |
| REASON         | VARCHAR   | Deprecated.                                            |
| CREATED_ON     | TIMESTAMP | Date and time of when the record was added.            |

| UPDATED_STATUS | INTEGER | 0 – default value when entry is<br>created.<br>2 – Stop completed.                |
|----------------|---------|-----------------------------------------------------------------------------------|
| ACT_LONG       | DOUBLE  | Last know longitude at the time of stop completion.                               |
| ACT_LAT        | DOUBLE  | Last know latitude at the time of stop completion.                                |
| ODOMETER       | DOUBLE  | Last Known Odometer reading<br>for the vehicle at the time of<br>stop completion. |
| CANCELLED      | INTEGER | 1 or 0. If the stop has been cancelled.                                           |

#### TRIP\_BILLS

When using the custom consolidation option, the CUSTOM\_GET\_TRIP\_BILLS procedure will insert into this table. When Sentinel queries it, bills with the same sequence number will be consolidated.

| Name           | Data Type | Description                                                                                                    |
|----------------|-----------|----------------------------------------------------------------------------------------------------|
| ID             | INTEGER   | Unique identifier.                                                                                                    |
| TRIP_NUMBER    | INTEGER   | TruckMate trip number.                                                                                                    |
| SEQUENCE       | INTEGER   | The order in which the stops will<br>appear on the manifest screen<br>of the handheld. Bills with<br>matching sequence numbers<br>will be consolidated. |
| STOP_TYPE      | INTEGER   | 0 – Pickup<br>1 – Delivery                                                                                                    |
| DETAIL_LINE_ID | INTEGER   | Detail line ID of freight bill.                                                                                                    |
| CREATED_ON     | TIMESTAMP | Date and time the record was inserted into table.                                                                                                    |
| HANDLED        | VARCHAR   | True or False. If the record has been processed by Sentinel.                                                                                            |

# TRIP\_SUMMARY

Trip Summary records show a brief overview of the driver's day. When a driver logs out of the handheld the records will get sent to Omnitracs Canada's server. Sentinel will pick up these records and fill this table once a day by default or as the trip summaries are completed if "Update in real time" is selected in the Omnitracs Canada Mobile settings.

| Name        | Data Type | Description                       |
|-------------|-----------|-----------------------------------|
| ID          | INTEGER   | Unique identifier.                |
| SUMMARY_ID  | INTEGER   | ID of record in Omnitracs         |
|             |           | Canada's summary table.           |
| HAND_CODE   | INTEGER   | Hand code of device that the      |
|             |           | trip was completed on.            |
| TRIP_NUMBER | INTEGER   | TruckMate trip number. Last trip  |
|             |           | the driver completed if using     |
|             |           | the next trip functionality.      |
| ROUTE       | VARCHAR   | TruckMate trip number. First trip |
|             |           | the driver logged into.           |
| ROUTE_ID    | INTEGER   | Omnitracs Canada ROUTE_ID.        |
| DRIVER      | VARCHAR   | Driver ID of driver on trip.      |
| VEHICLE     | VARCHAR   | Vehicle ID of truck on trip.      |
| TRAILER     | VARCHAR   | Trailer ID of trailer on trip.    |
| START_DATE  | TIMESTAMP | Date and time of when first       |
|             |           | stage of login was completed.     |
| END_DATE    | TIMESTAMP | Date and time of when logout      |
|             |           | was completed.                    |
| ACCEPTED    | VARCHAR   | True or false. If the driver      |
|             |           | summary was accepted by the       |
|             |           | driver.                           |
| DRIVING_MIN | INTEGER   | Minutes that the vehicle was in   |
|             |           | motion while the driver was       |
|             |           | logged in.                        |
| BREAK_MIN   | INTEGER   | Accumulative minutes that the     |
|             |           | driver was on break/lunch.        |
| STOP_COUNT | INTEGER   | Number of stops completed.<br>Includes terminal arrival and<br>departure stops.                        |
|------------|-----------|----------------------------------------------------------------------------------------------------|
| AVG_SPEED  | INTEGER   | Average speed of vehicle while driver was logged in.                                                   |
| MAX_SPEED  | INTEGER   | Max speed of vehicle while driver was logged in.                                                       |
| START_ODOM | DOUBLE    | First recorded odometer after<br>login. If device is associated to a<br>Route Tracker.                 |
| END_ODOM   | DOUBLE    | Last recorded odometer before<br>logout. If device is associated to<br>a Route Tracker.                |
| COMMENTS   | VARCHAR   | Comments that the driver<br>entered in the comments field<br>of the driver summary on the<br>handheld. |
| CREATED_ON | TIMESTAMP | Date and time of when the record was inserted.                                                         |

### UNPLANNED\_STOPS

Throughout the day, the driver will complete unplanned stops as the unplanned stop condition is met. Ex: When the driver moves less then 500m within a 15-minute time period an unplanned stop will be triggered on the handheld. This parameter can be custom configured by Omnitracs Canada support. It is also possible for the driver to trigger unplanned stops on the fly.

| Name         | Data Type | Description                                                |
|--------------|-----------|------------------------------------------------------------|
| ID           | INTEGER   | Unique Identifier.                                         |
| UNPLANNED_ID | INTEGER   | ID of associated record in<br>Omnitracs Canada's database. |
| HAND_CODE    | INTEGER   | Hand code of device that the trip was completed on.        |
| TRIP_NUMBER  | INTEGER   | TruckMate trip number. Last trip the driver completed if   |

|                         |           | using the "next trip"                                                                                                    |
|-------------------------|-----------|----------------------------------------------------------------------------------------------------|
|                         |           | functionality.                                                                                                    |
| DRIVER                  | VARCHAR   | Driver ID of driver on trip.                                                                                                    |
| ROUTE                   | VARCHAR   | TruckMate trip number. First<br>trip the driver logged into if<br>using the "next trip"<br>functionality.                                                                     |
| ROUTE_ID                | INTEGER   | Omnitracs Canada ROUTE_ID.                                                                                                    |
| ACTUAL_LONG             | DOUBLE    | Last know longitude at the time of stop generation.                                                                                                    |
| ACTUAL_LAT              | DOUBLE    | Last know latitude at the time of stop generation.                                                                                                    |
| STOP_DATE               | TIMESTAMP | Date and time the stop was generated on the handheld.                                                                                                    |
| ARRIVAL_DATE            | TIMESTAMP | Date and time the driver<br>actually arrived at the stop or<br>generated it, if driver<br>generated.                                                                          |
| DEPART_DATE             | TIMESTAMP | Date and time the driver<br>actually departed the stop.<br>Unless stop was completed<br>before the driver left the<br>location. Then it would display<br>the completion time. |
| STOP_STATUS             | INTEGER   | ID of status record in Omnitracs<br>Canada's Unplanned table.                                                                                                    |
| STOP_STATUS_DESCRIPTION | VARCHAR   | Description that was selected in drop down list.                                                                                                    |
| COMMENTS                | VARCHAR   | Comments entered by the driver.                                                                                                    |
| CREATED_ON              | TIMESTAMP | Date and time of when the record was inserted into the table.                                                                                                    |

# WAITING\_EVENTS

When a driver arrives at a stop a record will be placed in this table. Once the record in the table matches the condition defined in the SENTINEL.WAITING\_ACTIONS view for the stop in question the driver is considered to be "waiting" at that particular stop. If configured a status change will be done on the bill as well as an email sent. These configuration options can be defined in the "Waiting Events" section of the Sentinel TruckMate configuration.

| Name       | Data Type | Description                                                                                                    |
|------------|-----------|----------------------------------------------------------------------------------------------------|
| STOP_ID    | INTEGER   | Omnitracs Canada STOP_ID.                                                                                                    |
| CREATED_ON | TIMESTAMP | Date and time of when the record was inserted into the table.                                                                                                    |
| ARRIVAL    | TIMESTAMP | Date and time of when the driver<br>completed the arrival on the<br>handheld.                                                                                                    |
| SIGNED     | TIMESTAMP | Date and time of when the driver<br>completed the stop on the<br>handheld.                                                                                                    |
| HANDLED    | VARCHAR   | True or False. If the record has<br>been processed by Sentinel.<br>Sentinel handled if the condition<br>in the<br>SENTINEL.WAITING_ACTIONS<br>view returns the STOP_ID of the<br>record. |
| LAT        | DOUBLE    | Last know latitude at the time of the arrival.                                                                                                    |
| LNG        | DOUBLE    | Last know longitude at the time of the arrival.                                                                                                    |

## BILL\_DETAILS

This table will get populated by the GET\_BILL\_DETAILS custom procedure. This will contain the detail lines that are to be sent to the handheld for any given freight bill.

| Name | Data Type | Description        |
|------|-----------|--------------------|
| ID   | INTEGER   | Unique Identifier. |

| SEQUENCE   | INTEGER   | The sequence number of the detail line.                       |
|------------|-----------|---------------------------------------------------------------|
| ORDER_ID   | INTEGER   | The Detail Line ID of the Freight<br>Bill.                    |
| CREATED_ON | TIMESTAMP | Date and time of when the record was inserted into the table. |
| HANDLED    | VARCHAR   | True or False. If the record has been processed by Sentinel.  |

### BILL\_DETAIL\_ITEMS

This table will also be populated by the GET\_BILL\_DETAILS procedure. This will contain detail line item records (Ex: TLORDER\_ILT) for a given freight bill. These items can be sent to the handheld to be validated.

| Name           | Data Type | Description                                                                  |
|----------------|-----------|------------------------------------------------------------------------------|
| ID             | INTEGER   | Unique identifier.                                                           |
| STOP_ID        | INTEGER   | Omnitracs Canada STOP_ID.                                                    |
| ORDER_ID       | INTEGER   | Omnitracs Canada ORDER_ID                                                    |
| ORDER_LINE_ID  | INTEGER   | Omnitracs Canada<br>ORDER_LINE_ID                                            |
| VALIDATED      | VARCHAR   | True or False. If the record was validated on the handheld.                  |
| CHANGED        | INTEGER   | '0': nothing has changed from what was dispatched                            |
|                |           | '1': something was changed by the driver                                     |
|                |           | '2': this new item is<br>created/added by the driver                         |
|                |           | '4': this existing item is marked as short by the driver                     |
| LINE_ITEM_CODE | VARCHAR   | Code that will be used to<br>validate on the handheld (Ex:<br>Carton number) |

| HANDLED        | VARCHAR   | True or False. If the record has been processed by Sentinel.                                                                |
|----------------|-----------|----------------------------------------------------------------------------------------------------|
| REQ_VALIDATE   | VARCHAR   | True or False. If the driver is<br>required to validate the record<br>on the handheld.                                      |
| SEQUENCE       | INTEGER   | The sequence number of the detail line.                                                                                     |
| DETAIL_LINE_ID | INTEGER   | The Detail Line ID of the Freight<br>Bill.                                                                                  |
| COMMENT        | VARCHAR   | Comments entered by the driver.                                                                                             |
| CREATED_ON     | TIMESTAMP | Date and time of when the record was inserted into the table.                                                               |
| UPDATED_ON     | TIMESTAMP | Date and time of when the<br>record was updated from the<br>handheld.                                                       |
| CODE_SCANNED   | VARCHAR   | True or False. If the code was<br>scanned by the handheld or<br>manually selected by the driver<br>with the stylus.         |
| REASON_CODE    | VARCHAR   | The reason that was selected by<br>the driver in the "Reason" drop<br>down box when marking an<br>item as "Short" or "Over" |

#### STOP\_EVENTS

This table will be used as a queue to store all of the stopevent records after they are pulled from the Omnitracs Canada Mobile webservice until they are handled and cleared from the table.

| Name          | Data Type | Description                                             |
|---------------|-----------|---------------------------------------------------------|
| STOP_EVENT_ID | INTEGER   | Unique identifier of the<br>Omnitracs Canada stopevent. |
| STOP_ID       | INTEGER   | Omnitracs Canada STOP_ID.                               |

| STATUS      | INTEGER   | '1': Stop received on handheld.  |
|-------------|-----------|----------------------------------|
|             |           | '2': Driver Enroute to stop.     |
|             |           | '3': Driver Arrived at stop.     |
|             |           | '4': Driver left site.           |
|             |           | '5': Driver completed stop.      |
| EVENT_DATE  | TIMESTAMP | Date and time of when the        |
|             |           | event occurred on the handheld.  |
| TRIP_NUMBER | INTEGER   | TruckMate trip number            |
| THREAD      | INTEGER   | The thread number that has       |
|             |           | been assigned to process the     |
|             |           | stopevent. This could be from 1  |
|             |           | – 10 depending on what is setup  |
|             |           | in the StopEventThreadCount      |
|             |           | field.                           |
| HANDLED     | INTEGER   | True or False. If the record has |
|             |           | been processed by Sentinel.      |

#### **Contact Us**

If you have any questions or concerns, please feel free to contact us.

Email: canada.support@omnitracs.com

Phone: 1-800-863-9191